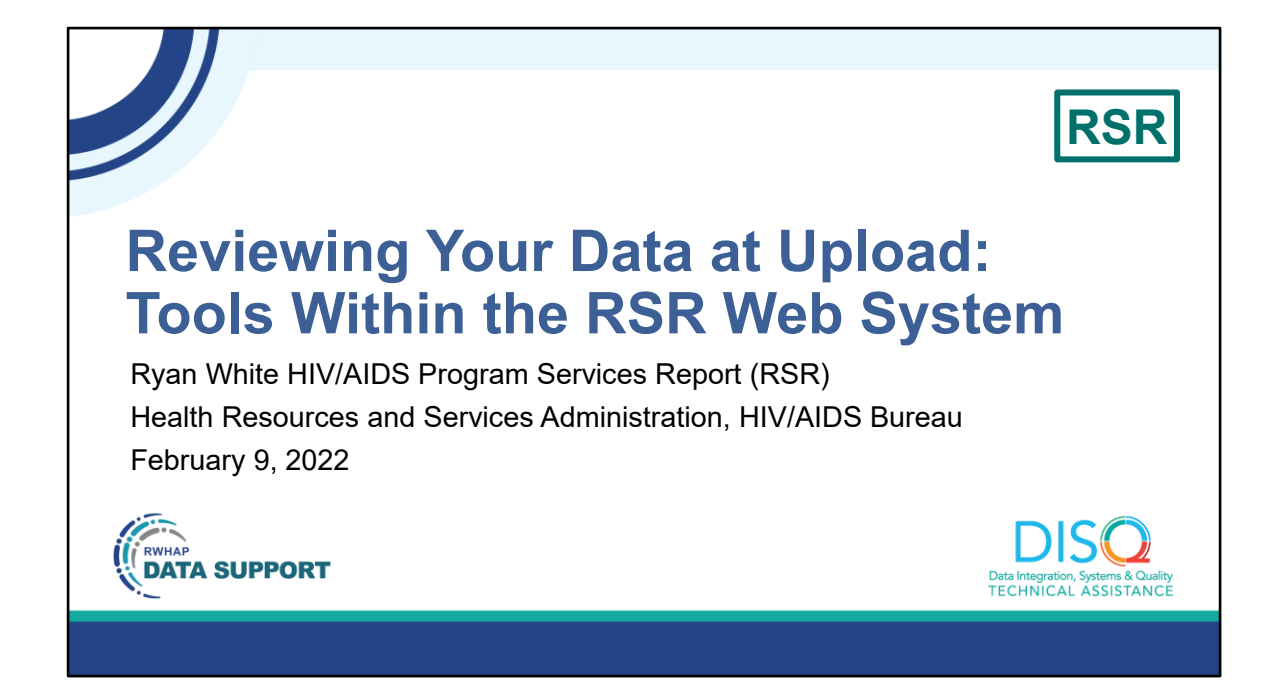

Good afternoon everyone, thanks so much for joining us today. Today's webinar is "Reviewing Your Data at Upload: Tools Within the RSR Web System"

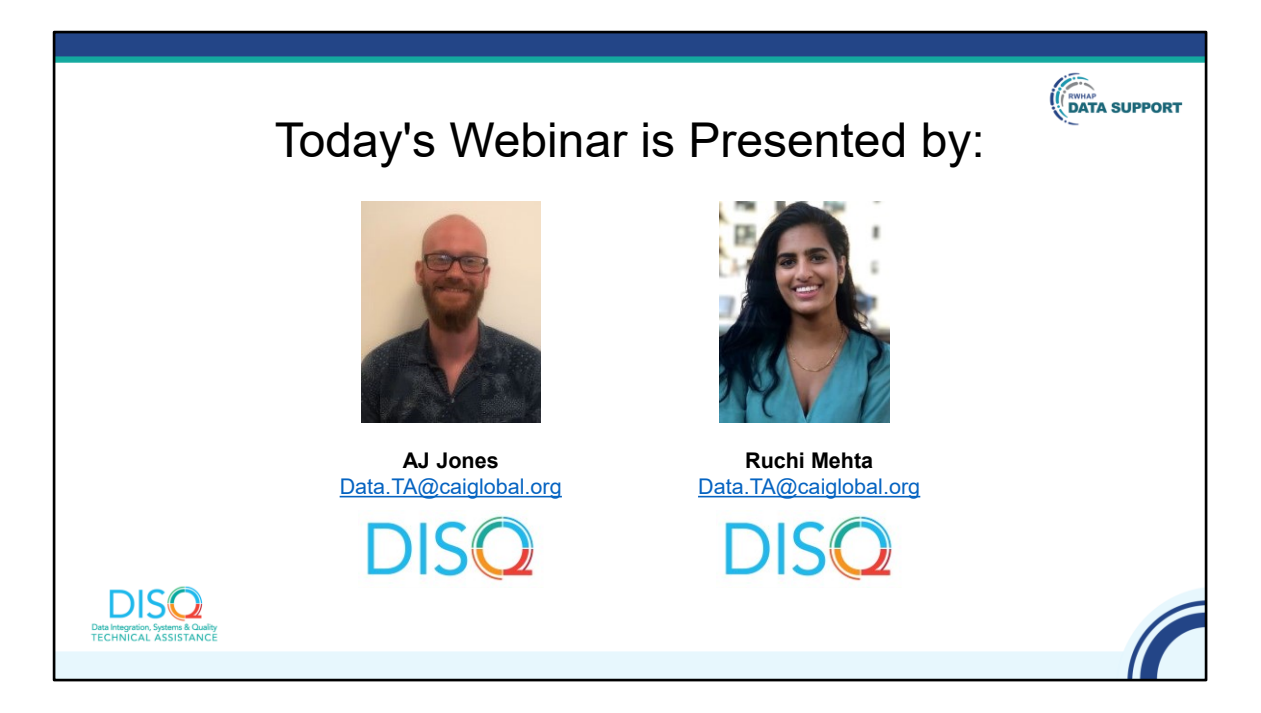

Today's webinar is presented by my colleague AJ Jones. We work together on the DISQ Team to help RWHAP-funded agencies improve their client-level data quality for the RSR. Today, AJ will give you an in-depth look at reports available to recipients and providers within the RSR Web System, including the Upload Completeness Report and Validation Report. He'll also tell you how to maximize the effectiveness of these reports.

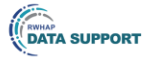

## Disclaimer

Today's webinar is supported by the following organizations and the contents are those of the author(s) and do not necessarily represent the official views of, nor an endorsement by, the Health Resources and Services Administration (HRSA), the U.S. Department of Health and Human Services (HHS), or the U.S. government.

| The DISQ Team is comprised of       | Ryan White HIV/AIDS Program Data |
|-------------------------------------|----------------------------------|
| CAI, Abt Associates, and Mission    | Support is comprised of WRMA and |
| Analytics and is supported by HRSA  | CSR and is supported by HRSA of  |
| of HHS as part of an award totaling | HHS as part of an award totaling |
| \$4,000,000.00.                     | \$5,092,875.59.                  |
|                                     |                                  |

Today's webinar is supported by the organizations shown on the slide, and the contents are those of the author(s) and do not necessarily represent the official views of, nor an endorsement, by the Health Resources and Services Administration, the U.S. Department of Health and Human Services, or the U.S. Government.

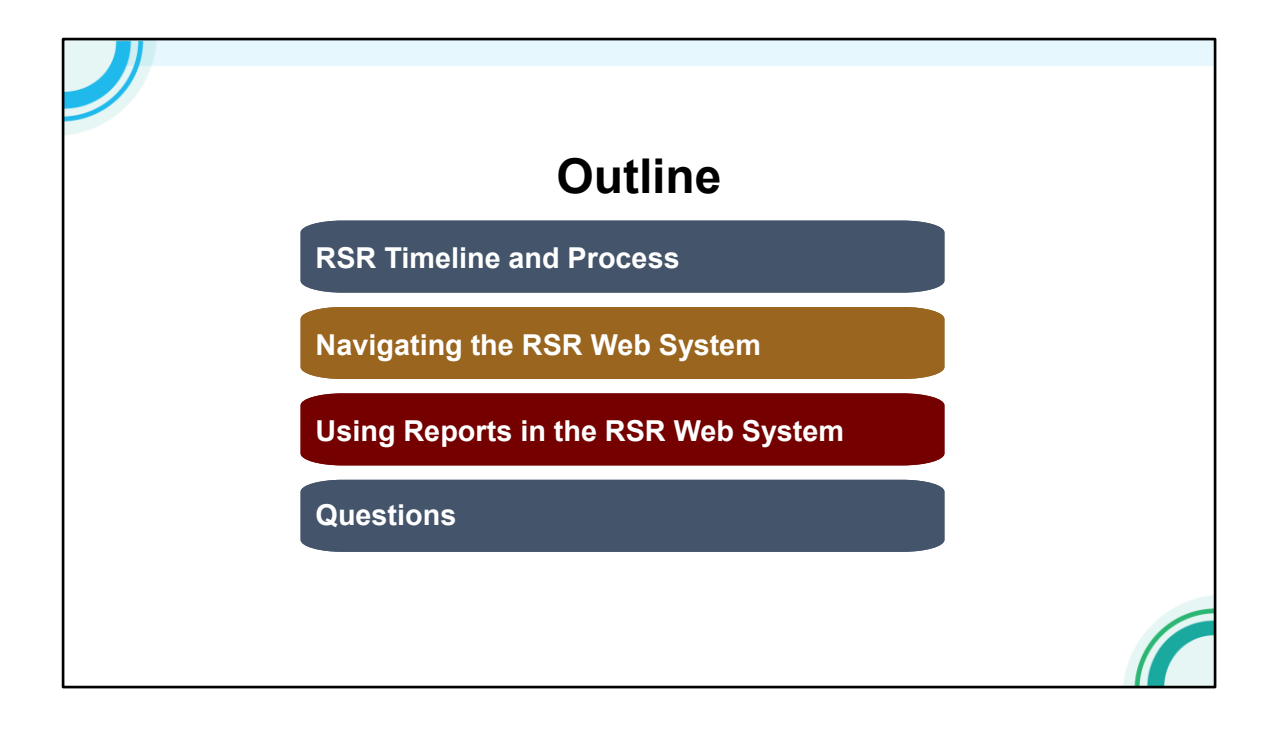

Today I'll be talking about the great reports that are available in the RSR Web System to help you assess your data quality and understand where you are in the reporting process. This presentation is geared to people new to the process but it also serves as a great reminder about the available reports. It is a lot of information but remember, the slides and the recording will be available on TargetHIV within two weeks of the webinar.

During the presentation, I'll review the RSR submission timeline and process and give you a brief overview of why RSR data quality is so important. Then, I'll cover how to navigate the RSR web system and use the built-in reports in the system, including the Upload Completeness Report and Validation Report. Finally, we'll open up the floor to you all to take your questions.

- The first step in the process should already be complete. It's for recipients to make sure that the contracts in the Grantee Contract Management System (GCMS) are up-to-date. The information from the GCMS then populates the Recipient Report, which was due on February 7th.
- Once Recipient Reports are certified, providers can go in and complete their Provider Report and client-level data upload in the RSR Web System. If you need assistance in doing so, I recommend checking out the previous webinars on TargetHIV or contacting DISQ to go over the process in detail. Once your data are uploaded, you should be reviewing the reports available to you in the web system. When you are confident that your data are as complete and accurate as possible, you will submit your report to your recipients to review. This is what you're asked to do by march 7 if possible to allow plenty of time for review. But, for those of you who don't quite meet that deadline, never fear, there is still time.
- If you are a recipient that funds other providers, it is then your responsibility to review your providers' reports. You may also return their report and ask for changes up to a week before the final deadline. All reports must be accepted by March 29nd. Reports will be marked as late if they are not submitted by 6:00pm ET on the 28th. The focus of today's presentation is on reviewing your data and validations, both before and after the RSR Provider Report and client-level data have been submitted.

| Who is responsible? | What are the key steps?                                                                                                    | When is it due?  |
|---------------------|----------------------------------------------------------------------------------------------------|------------------|
| Recipient           | <ol> <li>Review the GCMS</li> <li>Complete the Recipient Report</li> </ol>                                                                | February 7       |
| Provider            | <ol> <li>Complete the Provider Report and upload data</li> <li>Review data and validations</li> <li>Submit the Provider Report</li> </ol> | March 7 (target) |

- The first step in the process should already be complete. It's for recipients to make sure that the contracts in the Grantee Contract Management System (GCMS) are up-to-date. The information from the GCMS then populates the Recipient Report, which was due on February 7th.
- Once Recipient Reports are certified, providers can go in and complete their Provider Report and client-level data upload in the RSR Web System. If you need assistance in doing so, I recommend checking out the previous webinars on TargetHIV or contacting DISQ to go over the process in detail. Once your data are uploaded, you should be reviewing the reports available to you in the web system. When you are confident that your data are as complete and accurate as possible, you will submit your report to your recipients to review. This is what you're asked to do by march 7 if possible to allow plenty of time for review. But, for those of you who don't quite meet that deadline, never fear, there is still time.
- If you are a recipient that funds other providers, it is then your responsibility to review your providers' reports. You may also return their report and ask for changes up to a week before the final deadline. All reports must be accepted by March 29nd. Reports will be marked as late if they are not submitted by 6:00pm ET on the 28th. The focus of today's presentation is on reviewing your data and validations, both before and after the RSR Provider Report and client-level data have been submitted.

|                     |                                                                                                    | 1                |
|---------------------|----------------------------------------------------------------------------------------------------|------------------|
| Who is responsible? | What are the key steps?                                                                                                    | When is it due?  |
| Recipient           | <ol> <li>Review the GCMS</li> <li>Complete the Recipient Report</li> </ol>                                                                | February 7       |
| Provider            | <ol> <li>Complete the Provider Report and upload data</li> <li>Review data and validations</li> <li>Submit the Provider Report</li> </ol> | March 7 (target) |
| Recipient           | <ol> <li>Review Provider Report, data and validations</li> <li>Request changes (if needed)</li> <li>Accept the Provider Report</li> </ol> | March 28 (final) |

- The first step in the process should already be complete. It's for recipients to make sure that the contracts in the Grantee Contract Management System (GCMS) are up-to-date. The information from the GCMS then populates the Recipient Report, which was due on February 7th.
- Once Recipient Reports are certified, providers can go in and complete their Provider Report and client-level data upload in the RSR Web System. If you need assistance in doing so, I recommend checking out the previous webinars on TargetHIV or contacting DISQ to go over the process in detail. Once your data are uploaded, you should be reviewing the reports available to you in the web system. When you are confident that your data are as complete and accurate as possible, you will submit your report to your recipients to review. This is what you're asked to do by march 7 if possible to allow plenty of time for review. But, for those of you who don't quite meet that deadline, never fear, there is still time.
- If you are a recipient that funds other providers, it is then your responsibility to review your providers' reports. You may also return their report and ask for changes up to a week before the final deadline. All reports must be accepted by March 29nd. Reports will be marked as late if they are not submitted by 6:00pm ET on the 28th. The focus of today's presentation is on reviewing your data and validations, both before and after the RSR Provider Report and client-level data have been submitted.

|                     |                                                                                                    | 1                |
|---------------------|----------------------------------------------------------------------------------------------------|------------------|
| Who is responsible? | What are the key steps?                                                                                                    | When is it due?  |
| Recipient           | <ol> <li>Review the GCMS</li> <li>Complete the Recipient Report</li> </ol>                                                                | February 7       |
| Provider            | <ol> <li>Complete the Provider Report and upload data</li> <li>Review data and validations</li> <li>Submit the Provider Report</li> </ol> | March 7 (target) |
| Recipient           | <ol> <li>Review Provider Report, data and validations</li> <li>Request changes (if needed)</li> <li>Accept the Provider Report</li> </ol> | March 28 (final) |

- The first step in the process should already be complete. It's for recipients to make sure that the contracts in the Grantee Contract Management System (GCMS) are up-to-date. The information from the GCMS then populates the Recipient Report, which was due on February 7th.
- Once Recipient Reports are certified, providers can go in and complete their Provider Report and client-level data upload in the RSR Web System. If you need assistance in doing so, I recommend checking out the previous webinars on TargetHIV or contacting DISQ to go over the process in detail. Once your data are uploaded, you should be reviewing the reports available to you in the web system. When you are confident that your data are as complete and accurate as possible, you will submit your report to your recipients to review. This is what you're asked to do by march 7 if possible to allow plenty of time for review. But, for those of you who don't quite meet that deadline, never fear, there is still time.
- If you are a recipient that funds other providers, it is then your responsibility to review your providers' reports. You may also return their report and ask for changes up to a week before the final deadline. All reports must be accepted by March 29nd. Reports will be marked as late if they are not submitted by 6:00pm ET on the 28th.The focus of today's presentation is on reviewing your data and validations, both before and after the RSR Provider Report and client-level data have been submitted.

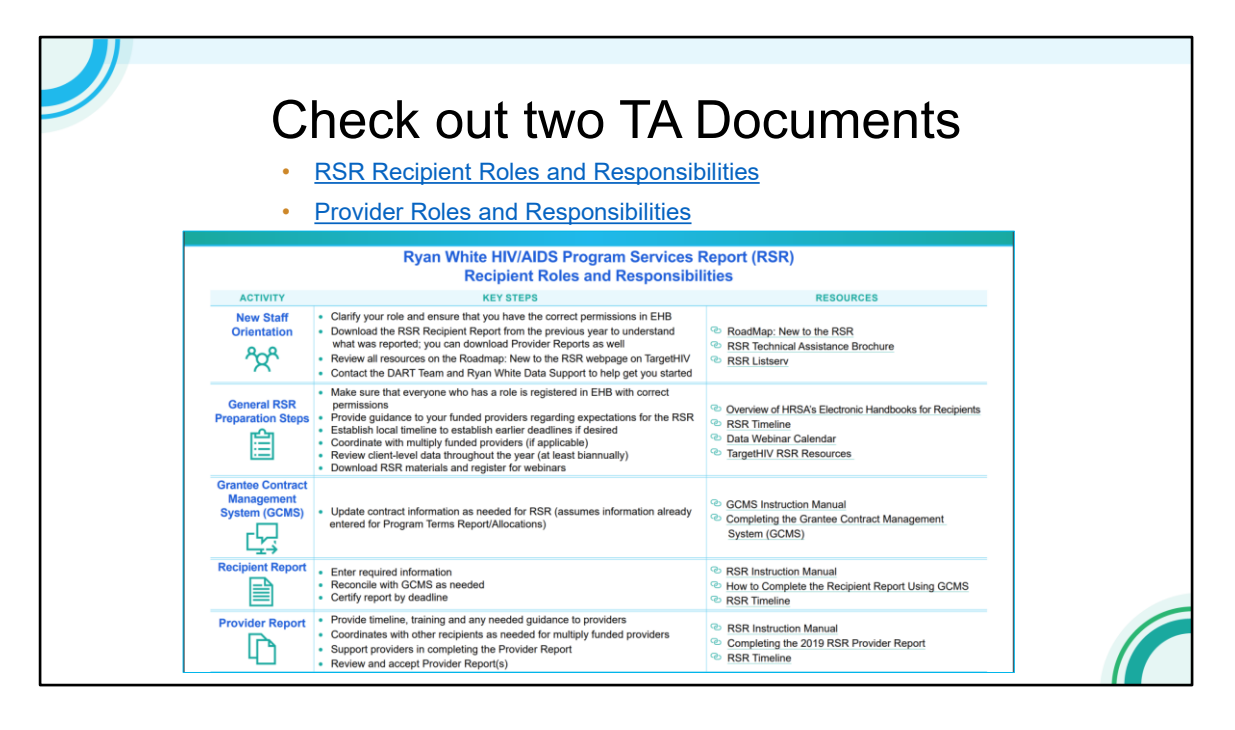

Now that we've reviewed the reporting process, I'd like to share two important resources with you for the RSR that will help you with your own workflow. We've designed one for Recipients and one for Providers. We've listed specific activities in each document, along with key steps and specific resources that may be helpful. These are on the TargetHIV website so check them out if you haven't already.

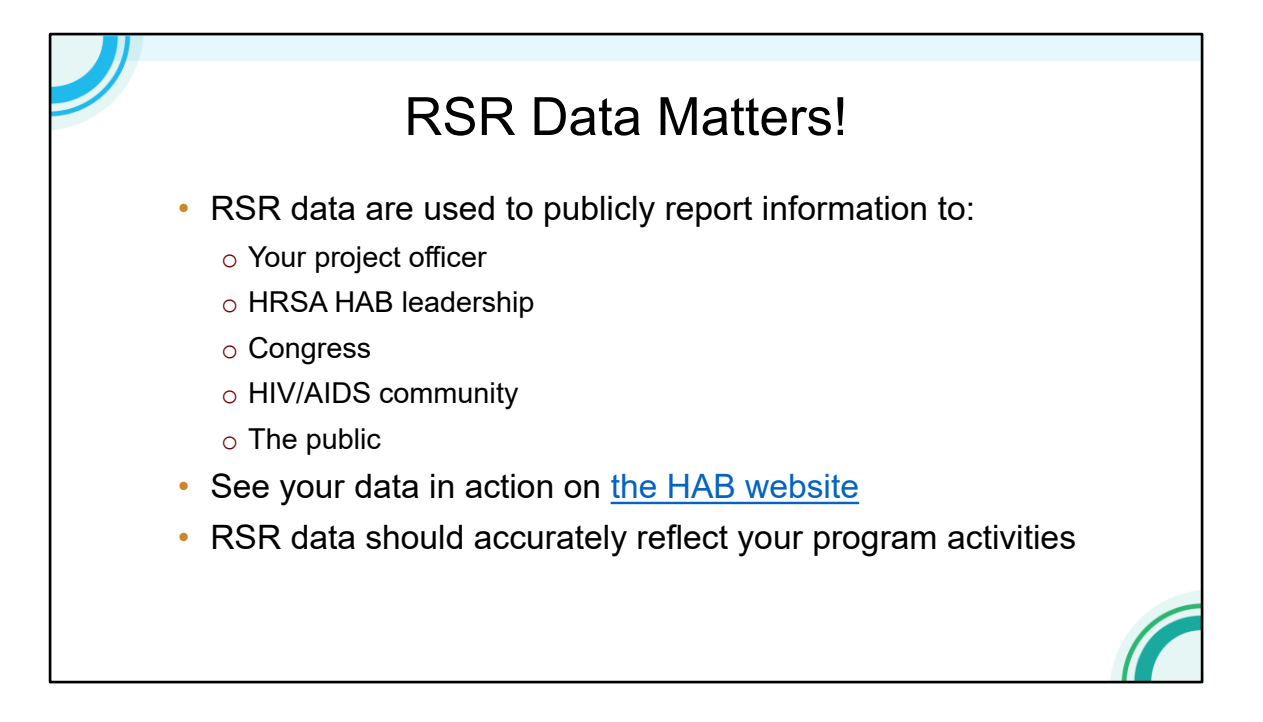

Now that we've reviewed the reporting process, let's take a minute to talk about why the RSR is so important! RSR data are used to publicly represent the Ryan White HIV/AIDS Program.

You want your RSR data to reflect the good work that you do! It is one way that your project officer and HAB leadership learn more about your program. It is essential that Congress, the HIV community, and the public at large receive accurate information about the importance of the Ryan White HIV/AIDS Program. You can see your data in action in HAB's annual data reports and slide decks that report out to you on the data you've submitted.

In addition, **good** quality data can help you improve quality of care, but poor-quality data cannot. If your data do not reflect your actual program activities, you can't use it to improve your performance.

That is why HAB built so many tools in the web system to help you review your data and ensure that it is of high quality.

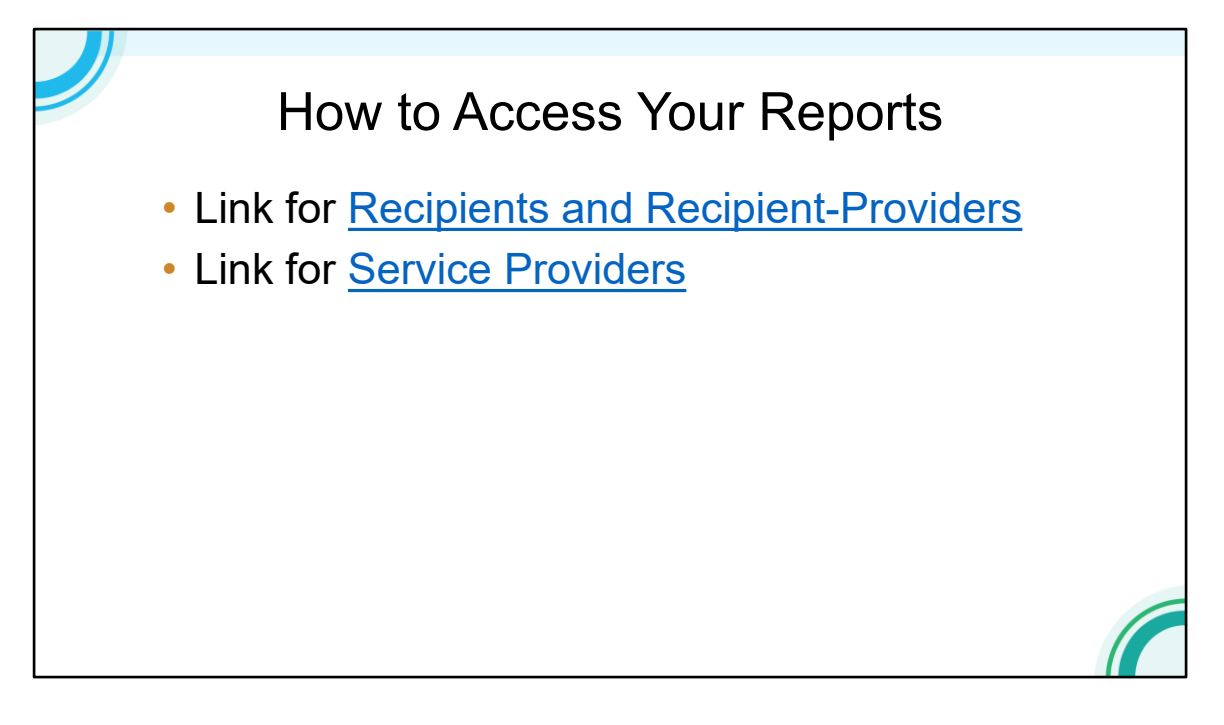

All of these reports that I'm going to talk about today are available to you live in the web system. If you are a recipient or a recipient/provider, you access the system through the EHBs.

Providers will now also access the RSR through the EHBs, but you'll use a different link.

If you're not sure how to access the RSR, contact Data Support for assistance.

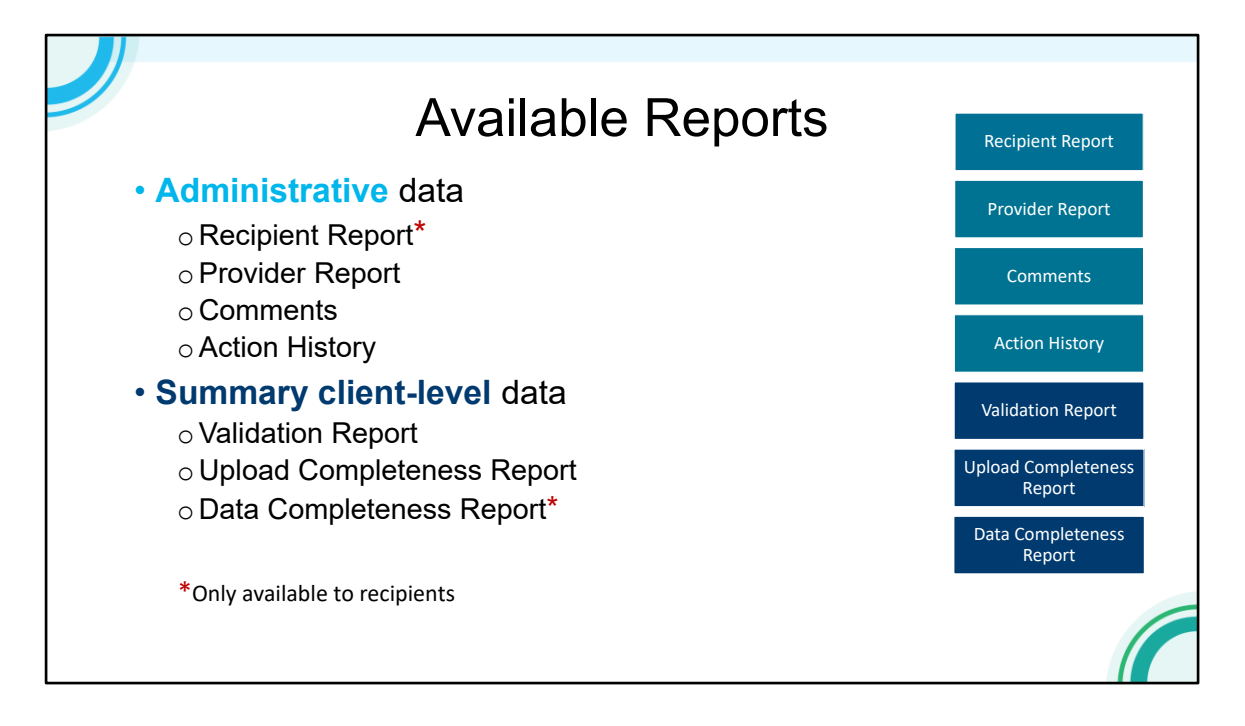

As you can see from this slide, there are a lot of reports available!

Recipients have access to all of these reports, and providers have access to everything except for the printed Recipient Report and the Data Completeness Report. Broadly, there are 2 types of reports available to you. The print versions of the Recipient and Provider Reports and the comments/action history are a great record of administrative data including RSR workflow as we went over earlier. The remaining 3 reports, the Validation Report, Upload Completeness Report, and Data Completeness Report, are summaries of the client-level data you upload into the RSR system.

We're going to walk through each of these reports and show you some examples of what to look for.

| NAVIGATION «                                  | RSR Recipient Report                                                                                                    |                                                                                                    | Your session will expire in: 23:54                                                                                                    |                                           |
|-----------------------------------------------|----------------------------------------------------------------------------------------------------|----------------------------------------------------------------------------------------------------|----------------------------------------------------------------------------------------------------|-------------------------------------------|
| Inbox 🔺                                       | <ul> <li>H12HA12345: Data Integratio</li> </ul>                                                                               | n, Systems and Quality (DISQ) 1                                                                                                    | eam                                                                                                    |                                           |
| Recipient Report                              | Report ID: 123456<br>Report Period: 2020 Annual<br>Access Mode: ReadOnly                                                      | Status: Certified<br>Last Modified Date: 2/4/2021 9:<br>DUNS: 123456789                                                            | Due Date: 3/29/2021 6:00:00 PM<br>47:58 AM Last Modified By: data.ta@calglobal.org<br>Locked By: None                                    | Recipient Report, Part 1 Recipient Report |
| Recipient Report                              |                                                                                                    |                                                                                                    |                                                                                                    |                                           |
| Navigation 🔺                                  | General Information                                                                                                    |                                                                                                    |                                                                                                    |                                           |
| General Information                           | The data shown below are pre-populate<br>accurate. A field with an asterisk * befor<br>undate your information in the EHRs. Y | ed from the HRSA Electronic Handbooks<br>re it is a required field. NOTE: Updating to<br>but must revise your agency's information | (EHBs). Please verify that the information shown below is<br>the information in the RSR Recipient Report does not<br>in the EHBs as well | Provider Report                           |
| Recipient Report Actions                      | update your mornation in the Eribs. It                                                                                        | a must revise your agency's mormation                                                                                              | in the Linds as well.                                                                                                    |                                           |
| Validate                                      | 1. Official Mailing Address:                                                                                                  |                                                                                                    |                                                                                                    | Comments                                  |
| Request<br>Decertification                    | ° a. Street:                                                                                                    | 235 Montgomery St.                                                                                                    |                                                                                                    |                                           |
| Release Lock                                  | * b. City:                                                                                                    | San Francisco                                                                                                    |                                                                                                    | Action History                            |
| Recipient Report -                            | * c. State:                                                                                                    | CA 🗸                                                                                                    |                                                                                                    | Validation Danast                         |
| Reports 🔺                                     | * d. Zip Code:                                                                                                    | 94110                                                                                                    |                                                                                                    | valuation Report                          |
| Data Completeness<br>Report - By Provider     | 2. Organization Identification:                                                                                               |                                                                                                    |                                                                                                    | Upload Completeness                       |
| Data Completeness<br>Report - By Data Element | * a. EIN:                                                                                                    | 123456789                                                                                                    |                                                                                                    | Report                                    |
| Manage Contracts                              | * b. DUNS:                                                                                                    | 987654321                                                                                                    |                                                                                                    | Data Completeness                         |
| Search Contracts                              | 2 Contract information of name                                                                                                | responsible for this submission:                                                                                                   |                                                                                                    | Report                                    |
| Search 🔺                                      | a. Contact information of person                                                                                              | responsible for this submission:                                                                                                   |                                                                                                    |                                           |
| Recipient Reports                             | * a. Name:                                                                                                    | AJ Jones                                                                                                    |                                                                                                    |                                           |
| Provider Reports<br>Check your XML<br>Reports | * b. Title:                                                                                                    | TA Specialist                                                                                                    |                                                                                                    | DISQ                                      |

To print a copy of your RSR Recipient Report, access the report as you would if you were going in to complete it through the Recipient Report inbox. When you're in the report, Click on print in the left hand navigation menu under Recipient Report actions.

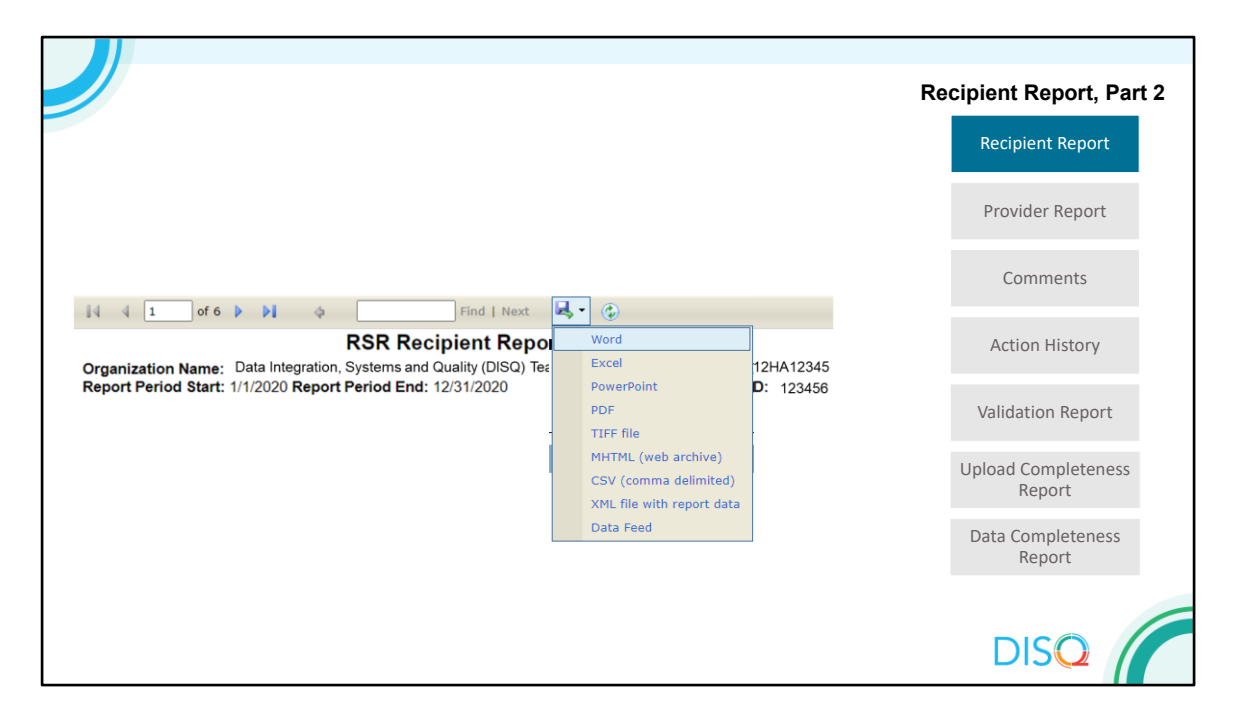

This will take you into a new window for the print feature that shows the html version of the recipient report. What you're seeing here on this slide is the header of the report. Remember, you can download this report in several different formats.

These downloads are helpful because you can see all the information in your report. In one document, you will have a list of all of your funded providers and what services you fund them for. In the web system, you will have to click on different tabs and different links to see all this information. It is also a good idea to save the files for reference in future reporting.

This report also includes the action history and comments at the end of the report. We will discuss these later in the presentation.

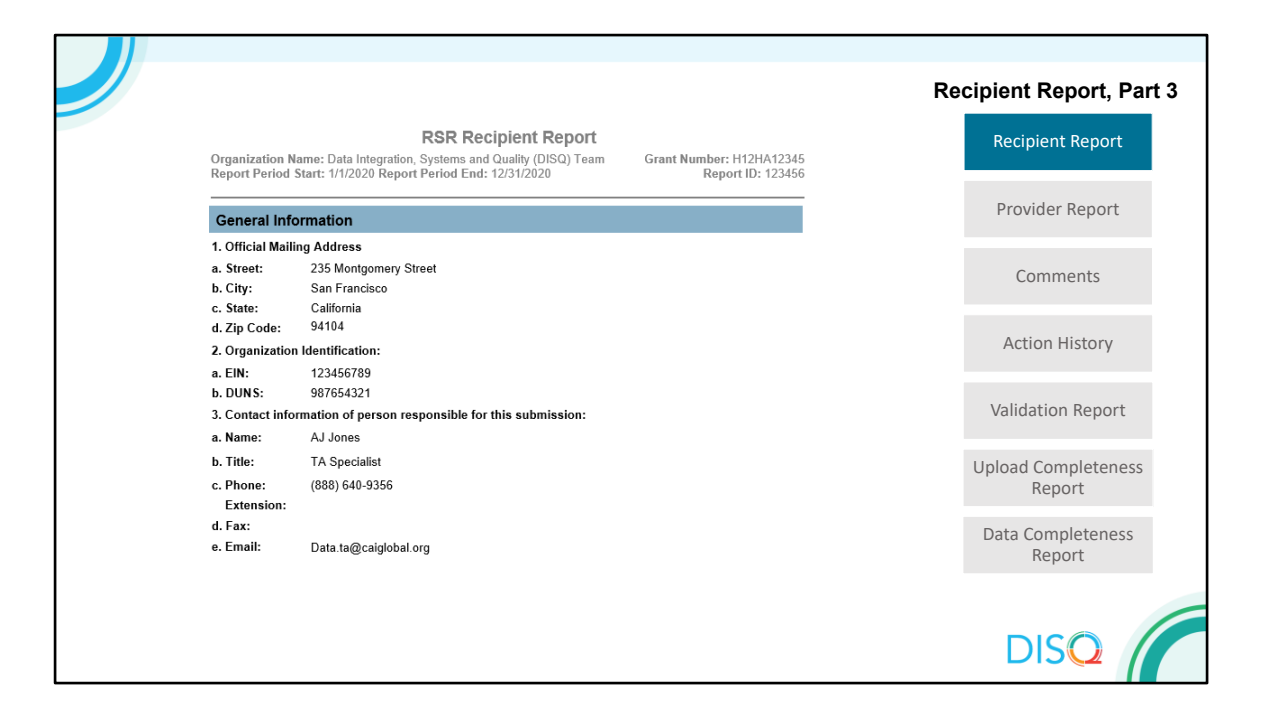

When reviewing your Recipient Report, check to make sure that the administrative info about your agency and who is completing the report is correct.

|                                                                                             |                                                                                                    |                                                                                                    |                                                                                                    | Recipient Report                                             |
|---------------------------------------------------------------------------------------------|----------------------------------------------------------------------------------------------------|----------------------------------------------------------------------------------------------------|----------------------------------------------------------------------------------------------------|--------------------------------------------------------------|
|                                                                                             |                                                                                                    |                                                                                                    |                                                                                                    | Recipient Repo                                               |
| Program                                                                                     | Information                                                                                                    |                                                                                                    |                                                                                                    | Provider Repo                                                |
| This item list<br>the list is ac<br>under the N<br>Report for t<br>exemption<br>organizatio | ts <u>all of</u> the agencies that had a<br>curate. If a provider is missing,<br>lanage Contracts heading in th<br>he reporting period, select the a<br>n the text box that is displayed,<br>s's Provider Report is in "Not Si                                | a contract wit<br>, revise your I<br>e left menu. I<br>checkbox in tl<br>. NOTE: The<br>tarted" or "Wo | h your organization during the reporting period. Verify<br>st of contracts by selecting the "Search Contracts" link<br>fa provider listed will not submit a RSR Provider<br>ne Exempt column and enter a justification for the<br>exempt checkbox may only be selected if the<br>rrking" status. | Comments                                                     |
|                                                                                             |                                                                                                    |                                                                                                    |                                                                                                    |                                                              |
| Reg Code                                                                                    | Provider Name                                                                                                    | Exempt                                                                                                 | Exemption Justification                                                                                                    | Action Histor                                                |
| Reg Code<br>12345                                                                           | Provider Name<br>Data Integration, Systems<br>and Quality (DISQ) Team                                                                                                    | Exempt<br>Yes                                                                                          | Exemption Justification Does not provide direct client services                                                                                                    | Action Histor                                                |
| Reg Code<br>12345<br>RWHAP F                                                                | Provider Name<br>Data Integration, Systems<br>and Quality (DISQ) Team<br>Inded Services: Administrativ                                                                                                    | Exempt<br>Yes<br>re or technica                                                                        | Exemption Justification Does not provide direct client services support                                                                                                    | Action Histor                                                |
| Reg Code<br>12345<br>RWHAP Fe<br>23456                                                      | Provider Name<br>Data Integration, Systems<br>and Quality (DISQ) Team<br>unded Services: Administrativ<br>Neighborhood Health Center                                                                                                    | Exempt<br>Yes<br>ve or technica                                                                        | Exemption Justification Does not provide direct client services I support                                                                                                    | Action Histor<br>Validation Rep                              |
| Reg Code<br>12345<br>RWHAP Fr<br>23456<br>RWHAP Fr<br>Outpatient                            | Provider Name<br>Data Integration, Systems<br>and Quality (DISQ) Team<br>inded Services: Administrativ<br>Neighborhood Health Center<br>inded Services: Medical Cas<br>Ambulatory Health Services                                                             | Exempt<br>Yes<br>re or technica<br>No<br>e Manageme                                                    | Exemption Justification Does not provide direct client services I support I, including Treatment Adherence Services,                                                                                                    | Action Histor<br>Validation Rep                              |
| Reg Code<br>12345<br>RWHAP Fr<br>23456<br>RWHAP Fr<br>Outpatient<br>34567                   | Provider Name<br>Data Integration, Systems<br>and Quality (DISQ) Team<br>unded Services: Administrativ<br>Neighborhood Health Center<br>nded Services: Medical Cas<br>Ambulatory Health Services<br>Local Health Department                                   | Exempt<br>Yes<br>Yes<br>No<br>e Management<br>No                                                       | Exemption Justification Does not provide direct client services I support It, including Treatment Adherence Services,                                                                                                    | Action Histor<br>Validation Rep<br>Upload Complete<br>Report |
| Reg Code<br>12345<br>RWHAP Fr<br>23456<br>RWHAP Fr<br>Outpatient<br>34567<br>RWHAP Fr       | Provider Name<br>Data Integration, Systems<br>and Quality (DISQ) Team<br>unded Services: Administrativ<br>Neighborhood Health Center<br>nded Services: Medical Cas<br>Ambulatory Health Services<br>Local Health Department<br>unded Services: Early Identifi | Exempt<br>Yes<br>e or technica<br>No<br>e Managemen<br>No<br>cation Service                            | Exemption Justification Does not provide direct client services I support It, including Treatment Adherence Services, as (EIS)                                                                                                    | Action Histor<br>Validation Rep<br>Upload Complete<br>Report |

You'll also want to check out the list of providers that are funded under your grant, and make sure that the services are correct. These data will populate the Provider Report, so you'll want to make sure there are no missing services. You'll also see in this report if you exempted any providers, along with the reason they were exempted.

| Comment         Date       Comment<br>Type         1/29/2021       User Name: data ta@caiglobal.org<br>Workflow Action: Reviewed contracts and added an exemption reason for<br>DISQ.       workflow         Action History       Comment<br>Comment       Comment<br>Type         Action History       Validation g       0 rg/gd       Date Of Action         Certify RR       Certified       data.ta@caiglobal.org       456       1/29/2021 7:47:18 PM         Description: Recipient certifies Recipient Report       Upload Compl<br>Report       Upload Compl<br>Report                                                                                                    |                                                                                   |                              |                  |     | Recipient Report  |
|----------------------------------------------------------------------------------------------------|-----------------------------------------------------------------------------------|------------------------------|------------------|-----|-------------------|
| Comment       Provider Report         Date       Comment       Comment       Comment         1/29/2021       User Name: data ta@calglobal.org       workflow       workflow         1/29/2021       User Name: data ta@calglobal.org       workflow       Workflow         Action History         Action       Status       User       Origid       Date Of Action         Certify RR       Certified       data.ta@calglobal.org       456       1/29/2021 7:47:18 PM         Description: Recipient certifies Recipient Report       start RR       Working       data.ta@calglobal.org       456       1/29/2021 7:04:56 PM         Description: Recipient Editor starts Recipient Report       Upload Comple       Upload Comple       Upload Comple                                                                                           |                                                                                   |                              |                  |     |                   |
| Date       Comment<br>Type         1/29/2021       User Name: data ta@caiglobal.org<br>Workflow Action: Reviewed contracts and added an exemption reason for<br>DISQ.       workflow         Action History       Status       User       Oracid       Date Qf Action         Action History       Status       User       Qradid       Date Qf Action         Certify R       Certified       data.ta@caiglobal.org       456       1/29/2021 7:47:18 PM         Description: Recipient certifies Recipient Report       Status       User       Validation R         Start RR       Working       data.ta@caiglobal.org       456       1/29/2021 7:47:18 PM         Description: Recipient Certifies Recipient Report       Upload Compil       Upload Compil         Description: Recipient Editor starts Recipient Report       Upload Compil | ents                                                                              |                              |                  |     | Provider Report   |
| workflow     Comment<br>Workflow       Action History     Satus     User     Oradi<br>Date Of Action       Action History     Certified     data.ta@caiglobal.org     456     1/29/2021 7:47:18 PM       Description: Recipient Certifies Recipient Report     Validation R       Start RR     Working     data.ta@caiglobal.org     456     1/29/2021 7:47:18 PM       Description: Recipient Certifies Recipient Report     Upload Compl<br>Report                                                                                                    | Comment                                                                           |                              | Comm<br>Type     |     |                   |
| Action History     Action History       Action     Status     User     Oradd     Date Of Action       Certify RR     Certified     data.ta@caiglobal.org     456     1/29/2021 7:47:18 PM       Description: Recipient certifies Recipient Report     Upload Lorg     456     1/29/2021 7:04:56 PM       Description: Recipient Editor starts Recipient Report     Upload Compl. Report     Upload Compl. Report                                                                                                    | 1 User Name: data.ta@caiglobal.org<br>Workflow Action: Reviewed contract<br>DISQ. | and added an exemption reaso | on for           |     | Comments          |
| Action         Status         User         Orgd         Date Of Action           Certify RR         Certified         data.ta@caiglobal.org         456         1/29/2021 7.47:18 PM           Description: Recipient certifies Recipient Report                                                                                                    | History                                                                           |                              |                  |     | Action History    |
| Certify RR         Certified         data.ta@caiglobal.org         456         1/29/2021 7:47:18 PM           Description: Recipient certifies Recipient Report         Validation R           Start RR         Working         data.ta@caiglobal.org         456         1/29/2021 7:47:18 PM           Description: Recipient Certifies Recipient Report         Upload Complexity         Upload Complexity         Upload Complexity                                                                                                    | Status User                                                                       | Qrald                        | Date Of Action   |     |                   |
| Description: Recipient certifies Recipient Report         Undertoin Recipient Report           Start RR         Working         data ta@caiglobal org         456         1/29/2021 7:04:56 PM           Description: Recipient Editor starts Recipient Report         Upload Complete Report         Upload Complete Report                                                                                                    | R Certified data.ta@caig                                                          | bal.org 456                  | 6 1/29/2021 7:47 | PM  | Validation Report |
| Start RR         Working         data.ta@caiglobal.org         456         1/29/2021 7.04:56 PM           Description: Recipient Editor starts Recipient Report         Upload Complexity         Report                                                                                                    | ion: Recipient certifies Recipient Report                                         |                              |                  |     | validation hepon  |
| Description: Recipient Editor starts Recipient Report UDIOad Compi<br>Report                                                                                                    | Working data.ta@caig                                                              | bal.org 456                  | 6 1/29/2021 7:04 | PM  |                   |
| керот                                                                                                    | on: Recipient Editor starts Recipient Repo                                        |                              |                  | . 0 | pload Completene  |
| Data Comple                                                                                                    |                                                                                   |                              |                  |     | Data Completenes  |

Finally, at the end of this report you'll see a list of comments added to the report, and the Action History which displays when the report was moved to the next workflow status.

| NAVIGATION «                                  | RSR Recipient Report                                                               |                                                                                         | Your session will expire in: 23:54                                                                           |                             |
|-----------------------------------------------|------------------------------------------------------------------------------------|-----------------------------------------------------------------------------------------|----------------------------------------------------------------------------------------------------|-----------------------------|
| Inbox 🔺                                       | <ul> <li>H12HA12345: Data Integratio</li> </ul>                                    | n, Systems and Quality (DISQ) To                                                        | am                                                                                                    | Provider Report, Part 1     |
| Recipient Report                              | Report ID: 123456<br>Report Period: 2020 Annual                                    | Status: Certified<br>Last Modified Date: 2/4/2021 9:4                                   | Due Date: 3/29/2021 6:00:00 PM<br>7:58 AM Last Modified By: data.ta@caiglobal.org                            |                             |
| Recipient Report                              | Access Mode: ReadOnly                                                              | DUNS: 123456789                                                                         | Locked By: None                                                                                              | Recipient Report            |
| Navigation •                                  | General Information                                                                |                                                                                         |                                                                                                    |                             |
| General Information                           | The data shown below are pre-populate<br>accurate. A field with an asterisk * befo | ed from the HRSA Electronic Handbooks (<br>re it is a required field. NOTE: Updating th | EHBs). Please verify that the information shown below is<br>information in the RSR Recipient Report does not | Provider Report             |
| Recipient Report Actions                      | upuate your information in the EHDS. In                                            | ou must revise your agency's mormation i                                                | i ule Ends as well.                                                                                          |                             |
| Validate *                                    | 1. Official Mailing Address:                                                       | 225 Montromony St                                                                       |                                                                                                    | Comments                    |
| Request<br>Decertification                    | * b. Citv:                                                                         | San Francisco                                                                           |                                                                                                    | Action History              |
| Print<br>Accept                               | * c. State:                                                                        | CA ×                                                                                    |                                                                                                    | , iction 1 ilocol y         |
| Recipient Report -                            |                                                                                    |                                                                                         |                                                                                                    | Validation Report           |
| Reports 🔺                                     | * d. Zip Code:                                                                     | 94110                                                                                   |                                                                                                    |                             |
| Data Completeness<br>Report - By Provider     | 2. Organization Identification:                                                    |                                                                                         |                                                                                                    | Upload Completeness         |
| Data Completeness<br>Report - By Data Element | * a. EIN:                                                                          | 123456789                                                                               |                                                                                                    | Report                      |
| Manage Contracts                              | * b. DUNS:                                                                         | 987654321                                                                               |                                                                                                    | Data Completeness<br>Report |
| Search Contracts                              | 3. Contact information of person                                                   | responsible for this submission:                                                        |                                                                                                    | heport                      |
| Search 🔺                                      |                                                                                    |                                                                                         |                                                                                                    |                             |
| Recipient Reports                             | * a. Name:                                                                         | AJ Jones                                                                                |                                                                                                    |                             |
| Provider Reports Check your XML Reports       | * b. Title:                                                                        | TA Specialist                                                                           |                                                                                                    | DISQ                        |

Next we're going to talk about this same report available for the RSR Provider Report. For recipients accessing your providers' reports, you'll have one additional step. You'll need to open the provider report inbox to view a list of all of your provider's reports. To do this, click on "Provider Reports" in the left hand navigation menu under the inbox.

|               |        |              |                                                      |             |                     |                      |                     |           |         |                   | Provider Report, Part 2       |
|---------------|--------|--------------|------------------------------------------------------|-------------|---------------------|----------------------|---------------------|-----------|---------|-------------------|-------------------------------|
|               |        |              |                                                      |             |                     |                      |                     |           |         |                   | Recipient Report              |
|               |        |              |                                                      |             |                     |                      |                     |           |         |                   | Provider Report               |
| Row<br>Number | Select | Report<br>ID | Provider Name                                        | Reg<br>Code | Reporting<br>Period | Modified<br>Date     | Status              | Action    | Clients | Action<br>History | Comments                      |
| 1             |        | 70340        | Data Integration, Systems and Quality<br>(DISQ) Team | 12345       | 2020<br>Annual      | 02/09/21<br>12:43:57 | Working<br>(Exempt) | Open      | 0       | Ö<br>History      | Action History                |
| 2             |        | 70341        | Neighborhood Health Center                           | 23456       | 2020<br>Annual      | 02/06/21<br>22:34:33 | Working             | )<br>Open | 149     | Ö<br>History      | Validation Report             |
| 3             |        | 70342        | Local Health Department                              | 34567       | 2020<br>Annual      | 02/05/21<br>11:48:43 | Working             | i Copen   | 302     | Ö<br>History      | Upload Completeness<br>Report |
|               |        |              |                                                      |             |                     |                      |                     |           |         |                   | Data Completeness<br>Report   |
|               |        |              |                                                      |             |                     |                      |                     |           |         |                   | DISQ                          |

On this slide, you're seeing a Provider Report inbox. The provider reports associated with your organization will be listed in the table. Locate the provider report you want to access to review and select the envelope icon in the Action column.

| NAVIGATION «                                                                                       | RSR Provider Report        |                                                |                               |                        |        | Your     | session will      | expire in: 27  | 1                             |
|----------------------------------------------------------------------------------------------------|----------------------------|------------------------------------------------|-------------------------------|------------------------|--------|----------|-------------------|----------------|-------------------------------|
| Inbox 🔺                                                                                            | Neighborhood Healt         | h Center                                       |                               |                        |        |          |                   |                | Provider Report, Part 3       |
| Recipient Report                                                                                   | Report ID: 70341           | Status: Work                                   | king                          | 21 10-24-22 PM         | Due Da | ite: 3/2 | 9/2021 6:00:0     | 0 PM           |                               |
| Check your XML                                                                                     | Report Period: 2020 Annual | Last Modifie                                   | a Date: 2/6/20                | 121 10.34.33 PM        | org    | oamea    | by: data.ta       | @calglobal.    | Recipient Report              |
| Provider Report<br>Navigation                                                                      | Access Mode: ReadWrite     | Client Coun<br>provider and                    | t (unique com<br>d eUCI): 149 | bination of            | Locked | i By: N  | lone              |                |                               |
| General Information                                                                                | General Information        |                                                |                               |                        |        |          |                   |                | Provider Report               |
| <ul> <li>Service Information</li> <li>HC&amp;T Information</li> <li>Clients by ZIP Code</li> </ul> | EIN:<br>DUNS:              | 856974235<br>369483215                         |                               |                        |        |          |                   |                | Comments                      |
| Import Client-level<br>Data                                                                        | Mailing Address:           | 75 17 <sup>th</sup> St.<br>San Francisco, CA 9 | 94104                         |                        |        |          |                   |                | Action History                |
| Validate  Submit                                                                                   | Organization Contacts      |                                                |                               |                        |        |          |                   |                | Validation Report             |
| Submit / Accept                                                                                    | Name                       | Title                                          | Phone<br>Number               | Email                  |        | FAX      | Is Primary<br>POC | Actions        |                               |
| Print Great Clients                                                                                | AJ Jones                   | TA Specialist                                  | (888) 640-<br>9356            | data.ta@caigle<br>.org | obal   |          | Yes               | Edit<br>Delete | Upload Completeness<br>Report |
| Return for Changes                                                                                 |                            |                                                |                               |                        |        |          |                   |                | Data Completeness<br>Report   |
| Reports A                                                                                          |                            |                                                |                               |                        |        |          |                   | Add Contac     | t                             |
| Upload Completeness<br>Report                                                                      | Provider Profile Informati | i <b>on</b> Update                             |                               |                        |        |          |                   |                | DISQ                          |

This report works in the same way as the printed version of the Recipient Report we just walked through – you'll just need to click on "Print" in the left hand navigation menu.

| Oracelestics                                                |                                                  | RSR Provi                                         | der Report                    |             | December 20244      |
|-------------------------------------------------------------|--------------------------------------------------|---------------------------------------------------|-------------------------------|-------------|---------------------|
| Report Period                                               | Start: 1/1/2020                                  | ood Health Center                                 | F                             | eport Per   | iod End: 12/31/2020 |
|                                                             |                                                  |                                                   |                               |             |                     |
| General In                                                  | formation                                        |                                                   |                               |             |                     |
| rganization                                                 | Details                                          |                                                   |                               |             |                     |
| Organization                                                | Name: Neight                                     | orhood Health Center                              |                               |             |                     |
| UNS:                                                        | 26948<br>36948                                   | 4235                                              |                               |             |                     |
|                                                             | 75 17                                            | m St.                                             |                               |             |                     |
| Mailing Add                                                 | ress: San F                                      | rancisco, California 941                          | 104                           |             |                     |
| 0                                                           | · · · · · ·                                      |                                                   |                               |             |                     |
| Organization                                                | Title                                            | Phone Number                                      | Email                         | FAX         | Is Primary          |
|                                                             |                                                  |                                                   |                               |             | POC                 |
| AJ Jones                                                    | TA Specialist                                    | (888) 640-9356                                    | data.ta@caiglobal.org         |             | Yes                 |
| Provider Pro                                                | file Information:                                |                                                   |                               |             |                     |
| Provider Ty                                                 | <b>36</b> :                                      |                                                   | Publicly funded commu         | nity health | center              |
| Section 330                                                 | Funding Receive                                  | rd:                                               | Yes                           |             |                     |
| Type of own                                                 | ership:                                          |                                                   | Private, nonprofit            |             |                     |
| Faith-based                                                 | Organization:                                    |                                                   | No                            |             |                     |
| Part of a rea                                               | I time electronic                                | data network:                                     | No                            |             |                     |
| Service Deli                                                | very Sites                                       |                                                   |                               |             |                     |
| Name                                                        |                                                  | Address                                           |                               |             | Phone Number        |
| Neighborhood                                                | Health Center                                    | 75 17 <sup>th</sup> St., San Fra                  | ncisco, CA 94104              |             | (888) 640-9356      |
| Website URL<br>Hours of Ope<br>Services: Ou<br>Adherence Se | ration: By Appoin<br>tpatient/Ambulato<br>rvices | ntment Monday - Saturo<br>ry Health Services, Meo | lay<br>lical Case Management, | including   | Treatment           |
| Program In                                                  | formation                                        |                                                   |                               |             |                     |
| 1. Contact inf                                              | ormation of pers                                 | on responsible for thi                            | s submission:                 |             |                     |
| a. Name:                                                    |                                                  | AJ Jones                                          |                               |             |                     |
| b. Title:                                                   |                                                  | TA Specialist<br>(888) 640-936                    | 36                            |             |                     |
| Extension:                                                  |                                                  | (200) 040-000                                     | -                             |             |                     |
| d. Fax:                                                     |                                                  |                                                   |                               |             |                     |
| e. Email:                                                   |                                                  | data.ta@caigl                                     | iobal.org                     |             |                     |
|                                                             |                                                  |                                                   |                               |             |                     |
|                                                             |                                                  |                                                   |                               |             |                     |
|                                                             |                                                  |                                                   |                               |             |                     |

As with the Recipient Report, this starts with administrative information about your agency and who is completing this report. This is all pre-populated by the system, so it should be correct but it's always good to take a second look.

| 3. Fund                                                                | ing Source Certificatio                                                                                                    | n:                                                                                                    |                                                                                                    |                                                                                              |                                                                                                    | Provider Report, Part 5             |
|------------------------------------------------------------------------|----------------------------------------------------------------------------------------------------|----------------------------------------------------------------------------------------------------|----------------------------------------------------------------------------------------------------|----------------------------------------------------------------------------------------------|----------------------------------------------------------------------------------------------------|-------------------------------------|
| This ite<br>EHE an<br>verify th<br>agency<br>HIV/AID                   | en lists <u>all of</u> your agend<br>d CARES Act, and RWH<br>at this list is accurate. If<br>to their list of contractor<br>S Program Data Suppo                                                                                      | er<br>r Recipient Report<br>lite                                                                                                    |                                                                                                    |                                                                                              |                                                                                                    |                                     |
| Fundin                                                                 | g Source Recipier                                                                                                    | t Name                                                                                                    |                                                                                                    | Funded                                                                                       | Through Grant Number                                                                                                    | Dury idea Devient                   |
| Part D                                                                 | Data Inte<br>(DISQ) T                                                                                                    | gration, Systems<br>eam                                                                                                    | and Quality                                                                                                    |                                                                                              | H12HA12345                                                                                                    | Provider Report                     |
| RWHAI<br>Treatme                                                       | P Funded Services: O<br>ent Adherence Services                                                                                                    | utpatient/Ambulat                                                                                                    | ory Health S                                                                                                   | Services, M                                                                                  | edical Case Management, including                                                                                                    | Comments                            |
| Serv<br>7. Bek<br>RWHA<br>Pharm<br>report<br>CARE<br>form, s<br>gener. | ice Information<br>by is a list of all Ryan Whit<br>P funding, including EHE a<br>accutical Rebates) funding<br>ing period even if other fur<br>S Act, and RWHAP-related<br>select any additional servic<br>ated Program Income or Ph | HIV/AIDS Program<br>nd CARES Act, and<br>. Select the services<br>ding streams in add<br>unding were used t<br>es that your organiz<br>armaceutical Rebat | services that<br>RWHAP-relate<br>that were del<br>lition to the RV<br>o fund the ser<br>ration delivere<br>es. | were funded<br>ed (Program<br>livered by yo<br>WHAP fundin<br>vice. In the t<br>d through yo | fully or partially using<br>Income and<br>ur agency during the<br>g, including EHE and<br>able at the bottom of the<br>uur organization's | Action History<br>Validation Report |
| Admini<br>No recor                                                     | strative and Technical Serv<br>ds to display.                                                                                                    | ices                                                                                                    |                                                                                                    |                                                                                              |                                                                                                    | Upload Completeness<br>Report       |
| Core M                                                                 | edical Services                                                                                                    | Data Completeness                                                                                                    |                                                                                                    |                                                                                              |                                                                                                    |                                     |
| RWHAP<br>Funding                                                       | RWHAP-Related<br>Funding (Program<br>Income and<br>Pharmaceutical<br>Rebates)                                                                                                    | EHE Funding                                                                                                    | GARES Act<br>Funding                                                                                           | Delivered                                                                                    | Service Category                                                                                                    | Report                              |
|                                                                        | -                                                                                                    |                                                                                                    |                                                                                                    | Ø                                                                                            | Outpatient/Ambulatory Health Services                                                                                                    |                                     |
| Ø                                                                      | L                                                                                                    |                                                                                                    |                                                                                                    |                                                                                              |                                                                                                    |                                     |

Recipients should also be sure to triple-check the services reported here. There are two places these appear: in Question 3, which is in the Program Information section of the Provider Report, you'll see a full list of recipients who fund this provider and for what services. Providers also need to check these services off as delivered in Question 7 in the Service Information section. As a recipient, it is especially important to make sure that all the services you fund are listed here, and that providers have checked off the services that they actually delivered during the year.

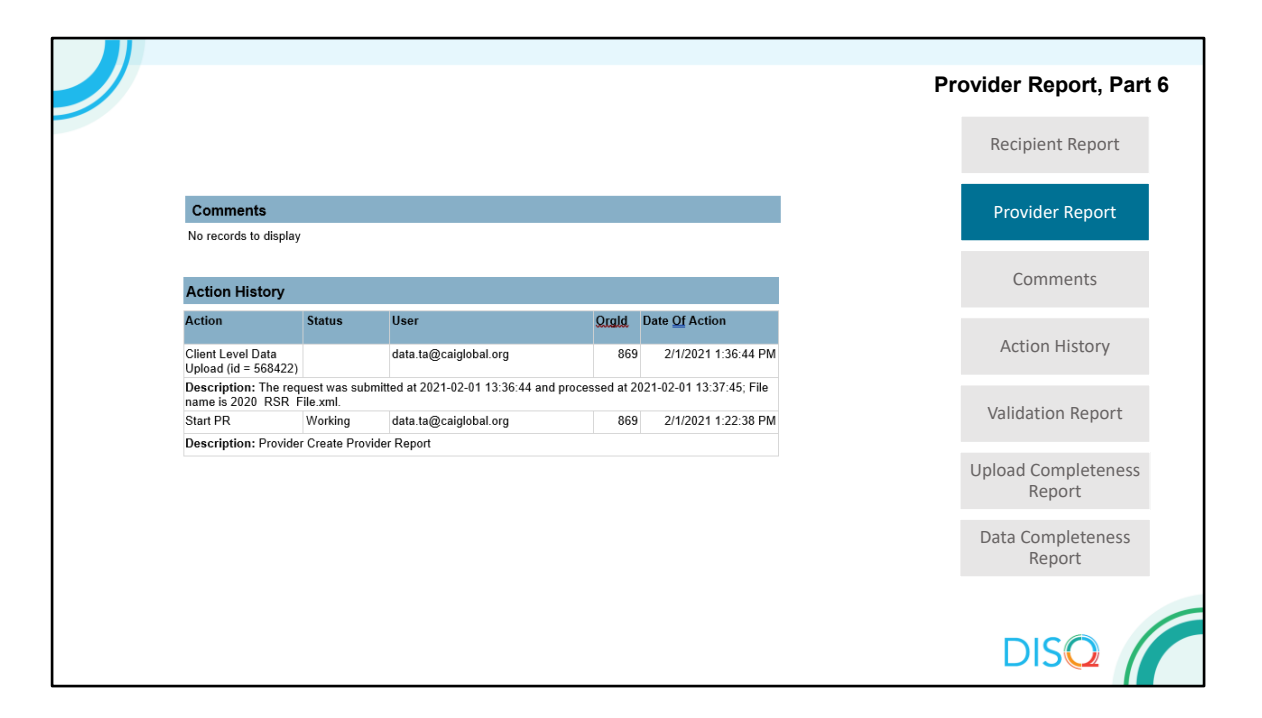

This report also ends with Action History and comments. If Providers are funded under multiple Parts, this is a great way to figure out who has reviewed the data.

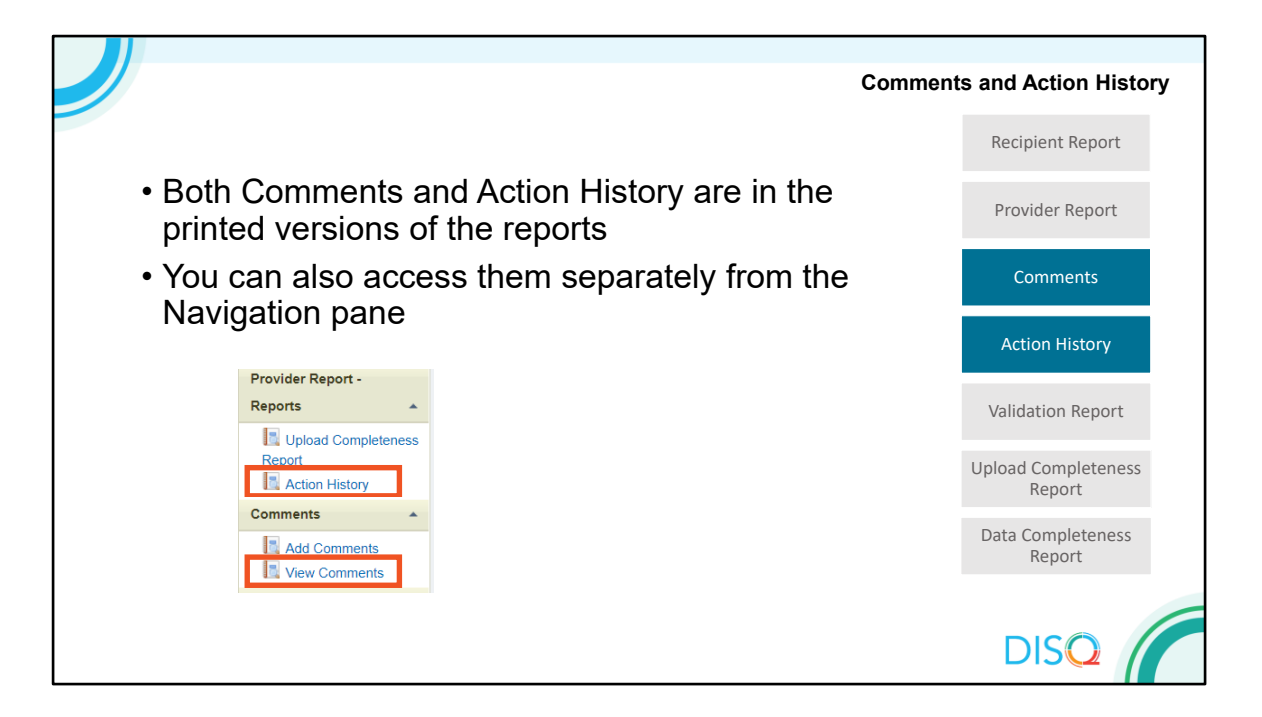

Both Comments and action history are available in the printed version of the reports we've just looked at, and you can also generate them separately from the navigation pane. Recipients may find these reports helpful to keep on top of the RSR work flow and see if you've already accepted or returned a report for changes.

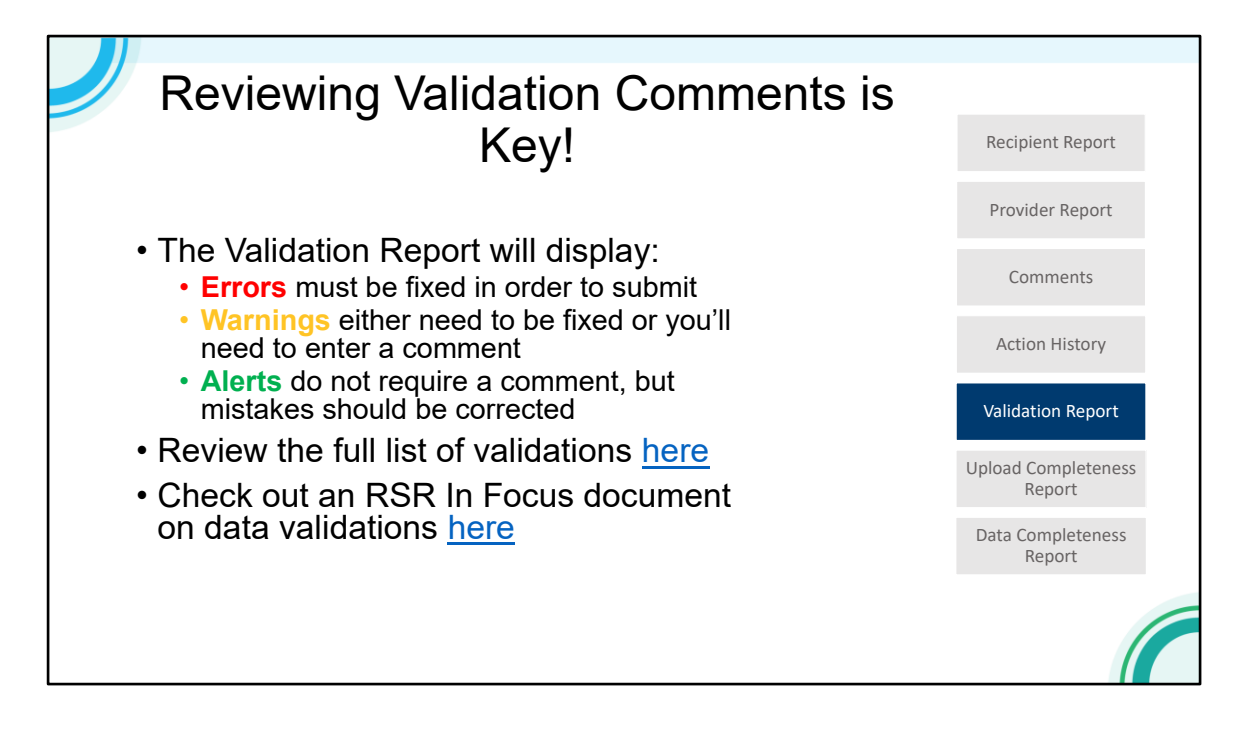

Next, I'm going to review the reports available for the client level data.

Just a quick reminder about validation messages. Errors must be fixed. You should try to resolve your warnings, but if you can't resolve them, you will need to enter a comment. You don't need to enter a comment to explain an alert, but you should fix those mistakes as necessary.

The validation report displays all of the validation messages for the provider report and client level data. You can check out a full list of the validations at the first link on this slide, and a more streamlined version of the validations at the In Focus document at the last bullet here.

| NAVIGATION «                                                                             | RSR Provider Report                                     |                               |                                 |                        |                 | Your | session will      | expire in: 21  | 61                          |
|------------------------------------------------------------------------------------------|---------------------------------------------------------|-------------------------------|---------------------------------|------------------------|-----------------|------|-------------------|----------------|-----------------------------|
| Inbox 🔺                                                                                  | Neighborhood Healt                                      | th Center                     |                                 |                        |                 |      |                   |                | Validation Report, Part 1   |
| <ul> <li>Recipient Report</li> <li>Provider Report</li> <li>Check your XML</li> </ul>    | Report ID: 70341<br>Report Period: 2020 Annual          | Status: Wor<br>Last Modifie   | Recipient Report                |                        |                 |      |                   |                |                             |
| Provider Report<br>Navigation                                                            | Access Mode: ReadWrite                                  | Client Cour<br>provider an    | nt (unique comi<br>d eUCI): 149 | bination of            | Provider Report |      |                   |                |                             |
| General Information     Program Information     Service Information     HC&T Information | General Information<br>Organization Details Upd<br>EIN: | ate<br>856974235<br>369483215 |                                 |                        |                 |      |                   |                | Comments                    |
| Clients by ZIP Code                                                                      | Mailing Address:                                        | Action History                |                                 |                        |                 |      |                   |                |                             |
| Provider Report Actions                                                                  | Organization Contacts                                   |                               |                                 |                        |                 |      |                   |                | Validation Report           |
| Submit / Accept                                                                          | Name                                                    | Title                         | Phone<br>Number                 | Email                  |                 | FAX  | Is Primary<br>POC | Actions        | Lipland Completeness        |
| Print<br>Clear Clients                                                                   | AJ Jones                                                | TA Specialist                 | (888) 640-<br>9356              | data.ta@caigle<br>.org | obal            |      | Yes               | Edit<br>Delete | Report                      |
| Return for Changes                                                                       |                                                         |                               |                                 |                        |                 |      |                   |                | Data Completeness<br>Report |
| Provider Report -<br>Reports                                                             |                                                         |                               |                                 |                        |                 |      |                   | Add Conta      | ct                          |
| Upload Completeness           Report           Action History                            | Provider Profile Informati                              | ion Update                    |                                 |                        |                 |      |                   |                | DISQ                        |

To access the validation report, click on "Validate" when you're in the Provider Report.

| Vali                            | datio                                             | on Re                                            | esults                                                                                                    |                           | Validation Report, Part 2 |                |                             |
|---------------------------------|---------------------------------------------------|--------------------------------------------------|----------------------------------------------------------------------------------------------------|---------------------------|---------------------------|----------------|-----------------------------|
| You r<br>or sh<br>Com<br>valida | must fix a<br>ould not<br>ment link<br>ation erro | all errors<br>fix, ente<br>k locateo<br>ors, war | s in your report before you can submit your data. Please fix all warnings as appropriate<br>or a warning comment before you submit your data. To enter warning comments for a s<br>d in the Action column of the validation results table(s). Contact the help desk if you har<br>nings, or alerts. | ou cannot<br>Add<br>f the | Recipient Report          |                |                             |
| For a                           | ny valida                                         | ation tha                                        | at includes the number of clients, please click on the arrow to the left of the message to                                                                                                    | see a list o              | of the client el          | JCIs.          | Provider Report             |
| RSR<br>Row<br>No.               | Cheo<br>No.                                       | er Repo<br>ck N                                  | rt<br>lessage                                                                                                    | Action                    | Comments                  |                |                             |
| 1                               | 214                                               |                                                  | Medical Case Management services delivered but not uploaded                                                                                                    |                           | Action History            |                |                             |
| Clier                           | nt-Level                                          | Data                                             |                                                                                                    |                           |                           |                | Validation Report           |
| Vi                              | ew Deta                                           | iled CLI                                         | D Validation Report                                                                                                    |                           |                           |                |                             |
|                                 | Row<br>No.                                        | Check<br>No.                                     | Message                                                                                                    | Level                     | Comment<br>Count          | Action         | Upload Completeness         |
| Þ                               | 1                                                 | 170                                              | 2 Clients have more Outpatient/Ambulatory Health Services visits (CLD Item 16)<br>than Outpatient/Ambulatory Health Services Visit dates (CLD Item 48).                                                                                                    | Alert                     | 0                         |                | Report                      |
| •                               | 2                                                 | 99                                               | 1 Clients missing Medical Insurance.                                                                                                    | Warning                   | 1                         | Add<br>Comment | Data Completeness<br>Report |
| •                               | 3                                                 | 161                                              | 26 Clients missing CD4 Count Test Results.                                                                                                    | Warning                   | 1                         | Add<br>Comment |                             |
| •                               | 4                                                 | 168                                              | 25 Clients missing Viral Load Test Results.                                                                                                    | Warning                   | 1                         | Add<br>Comment | DISQ                        |

This will bring you into the validation results. To review the comments associated with each warning, click on the hyperlink in the Comment Count column.

| J             |                                   | Many comments are sufficier                                                                                                    | Validation Report, Part 3 |                           |                               |
|---------------|-----------------------------------|----------------------------------------------------------------------------------------------------|---------------------------|---------------------------|-------------------------------|
|               |                                   | explain the data                                                                                                    |                           |                           | Recipient Report              |
|               |                                   |                                                                                                    |                           |                           | Provider Report               |
| View Warn     | ing Comme                         | nts<br>View Warning Comments<br>25 Clients missing Viral Load Test Results.                                                                                                    |                           | *                         | Comments                      |
| Comment<br>ID | Comment<br>Type                   | Comment                                                                                                    | Action<br>Taken By        | Action<br>Taken<br>On     | Action History                |
| 250509        | validation<br>related<br>comments | Due to COVID-19 we had 25 clients who couldn't make it into the clinic for lab work during the calendar year.<br>We've been checking in with them during regular telehealth visits and will complete lab work as soon as it's<br>safe to bring them in. | AJ<br>Jones               | 2/3/2021<br>4:01:18<br>PM | Validation Report             |
|               |                                   | Close Window                                                                                                    |                           |                           | Upload Completeness<br>Report |
|               |                                   |                                                                                                    |                           |                           | Data Completeness<br>Report   |
|               |                                   |                                                                                                    |                           |                           | C                             |

As a recipient, it's your responsibility to review comments and make sure they sufficiently address the warnings. In most cases, comments do adequately explain why the data look the way that they do – in this example, it makes sense that our viral load reporting is a little off in 2020 because clients weren't coming in for labs due to COVID-19.

| J          |                                                                                                    | Validation Report, Part 4 |                               |
|------------|----------------------------------------------------------------------------------------------------|---------------------------|-------------------------------|
|            | But some need follow up                                                                             | Recipient Report          |                               |
|            |                                                                                                    |                           | Provider Report               |
| View Warni | ng Comments<br>View Warning Comments<br>Medical case management services delivered but not uploaded |                           | Comments                      |
| Comment    | Comment Actio<br>Type Comment Taken                                                                 | Action<br>Taken<br>On     | Action History                |
| 250509     | validation<br>related We did deliver this, and I can see services in CAREWare. AJ<br>Jone<br>Jone   | 2/3/2021<br>4:01:18<br>PM | Validation Report             |
|            | Close Window                                                                                        |                           | Upload Completeness<br>Report |
|            |                                                                                                    |                           | Data Completeness<br>Report   |
|            |                                                                                                    |                           |                               |

Other times, comments do not tell us why the data look the way they do. In this example, I've said that I can see my data in CAREWare, but I haven't explained why it isn't in the RSR here. As a reminder, the only data that gets to HAB is what is included in the RSR, so if you are missing uploaded data you aren't getting credit for the great work you're doing!

| Vali                            | idatio                                         | on Re                                               | esults                                                                                                    |                  |                  |                | Validation Report, Part 5   |
|---------------------------------|------------------------------------------------|-----------------------------------------------------|----------------------------------------------------------------------------------------------------|------------------|------------------|----------------|-----------------------------|
| You i<br>or sh<br>Com<br>valida | must fix<br>ould not<br>ment linl<br>ation err | all errors<br>t fix, ente<br>k locateo<br>rors, wan | s in your report before you can submit your data. Please fix all warnings as appropriate<br>er a warning comment before you submit your data. To enter warning comments for a si<br>in the Action column of the validation results table(s). Contact the help desk if you hav<br>nings, or alerts. | Recipient Report |                  |                |                             |
| For a                           | iny valid                                      | ation tha                                           | at includes the number of clients, please click on the arrow to the left of the message to                                                                                                    | see a list o     | of the client eL | ICIs.          | Provider Report             |
| Row<br>No.                      | / Chee<br>No.                                  | ck N                                                | rt<br>lessage                                                                                                    | Action           | Comments         |                |                             |
| 1                               | 214                                            | I                                                   | Medical Case Management services delivered but not uploaded                                                                                                    | Warning          | 1                |                | Action History              |
| Clier                           | n <b>t-Level</b><br>ew Deta                    | Data<br>ailed CLE                                   | ) Validation Report                                                                                                    |                  |                  |                | Validation Report           |
|                                 | Row<br>No.                                     | Check<br>No.                                        | Message                                                                                                    | Level            | Comment<br>Count | Action         | Upload Completeness         |
| •                               | 1                                              | 170                                                 | 2 Clients have more Outpatient/Ambulatory Health Services visits (CLD Item 16)<br>than Outpatient/Ambulatory Health Services Visit dates (CLD Item 48).                                                                                                    | Alert            | 0                |                | Report                      |
| ÷                               | 2                                              | 99                                                  | 1 Clients missing Medical Insurance.                                                                                                    | Warning          | 1                | Add<br>Comment | Data Completeness<br>Report |
| •                               | 3                                              | 161                                                 | 26 Clients missing CD4 Count Test Results.                                                                                                    | Warning          | 1                | Add<br>Comment |                             |
| *                               | 4                                              | 168                                                 | 25 Clients missing Viral Load Test Results.                                                                                                    | Warning          | 1                | Add<br>Comment | DISQ                        |

If you do identify an issue, one of the best tools you can use to drill down into your data is the detailed CLD validation report By clicking that link, you will open the print menu for the detailed report – I like to download this in Excel which makes it easy to sort and do a control + find.

|                                  |                                                       |                                                                          |                                                                                                    |                                                                                                    |                                                                    |                                                                          |                                       |                                                                                             | Validation Report, Par        |
|----------------------------------|-------------------------------------------------------|--------------------------------------------------------------------------|----------------------------------------------------------------------------------------------------|----------------------------------------------------------------------------------------------------|--------------------------------------------------------------------|--------------------------------------------------------------------------|---------------------------------------|---------------------------------------------------------------------------------------------|-------------------------------|
|                                  |                                                       |                                                                          |                                                                                                    |                                                                                                    |                                                                    |                                                                          |                                       |                                                                                             | Recipient Report              |
| A C                              | C D                                                   | E                                                                        |                                                                                                    | F                                                                                                    | G                                                                  | Н                                                                        | 1                                     | M L                                                                                         | Provider Report               |
| Detaile<br>Organiz<br>Reg Co     | ed CLD Valid<br>zation Name:<br>de: 23456             | ation Repor<br>Neighborhood                                              | t<br>Health Center                                                                                               |                                                                                                    |                                                                    |                                                                          |                                       | Report ID: 70341                                                                            | Comments                      |
| Your clie<br>record n<br>the sam | ent-level data fi<br>numbers (URNs<br>ie way you prot | le contains Per<br>) generated fo<br>ect all client da                   | rsonal Health Information<br>r your organization's clier<br>ata. For additional inform                           | (PHI). PHI includes, but is not l<br>nt-level data XML file. To ensur<br>ation visit the HHS Office of Civi | limited to, client n<br>re client confident<br>il Rights Health In | ames, addresses, DC<br>iality, never share PH<br>formation Privacy we    | B, SSN,<br>I. You r<br>bpage.         | dates of service, and unique<br>nust protect this information                               | Action History                |
| Sort by:<br>Check                | Check Numb                                            | er<br>age                                                                |                                                                                                    |                                                                                                    | Level                                                              | eUCI                                                                     |                                       |                                                                                             | Validation Report             |
| 99<br>161<br>161<br>161          | CLD Up<br>CLD Up<br>CLD Up<br>CLD Up                  | load: Clients n<br>load – Clinical<br>load – Clinical<br>load – Clinical | nissing Medical Insurance<br>Information Section: Clie<br>Information Section: Clie<br>Information Section: Clie | ents missing CD4 test results.<br>ents missing CD4 test results.<br>ents missing CD4 test results.          | Warning<br>Warning<br>Warning<br>Warning                           | 39GDF78G596357C<br>05F7CG097497778<br>07666G60639CGFC<br>995C87FD0G8GGCF | 55C6949<br>9C7600<br>4GG6G8<br>93G973 | 0G9654FGCC35C78978FU<br>GG609GG494D677C0GCU<br>G9F3GFD8GCC9D57GC83U<br>C77847GCD7969660096U | Upload Completeness<br>Report |
|                                  |                                                       |                                                                          |                                                                                                    |                                                                                                    |                                                                    |                                                                          |                                       |                                                                                             | Data Completeness<br>Report   |
|                                  |                                                       |                                                                          |                                                                                                    |                                                                                                    |                                                                    |                                                                          |                                       |                                                                                             |                               |

This validation report will contain one row for each client-level validation. You can sort by check number, level, or individual client to drill down into who is triggering these messages.

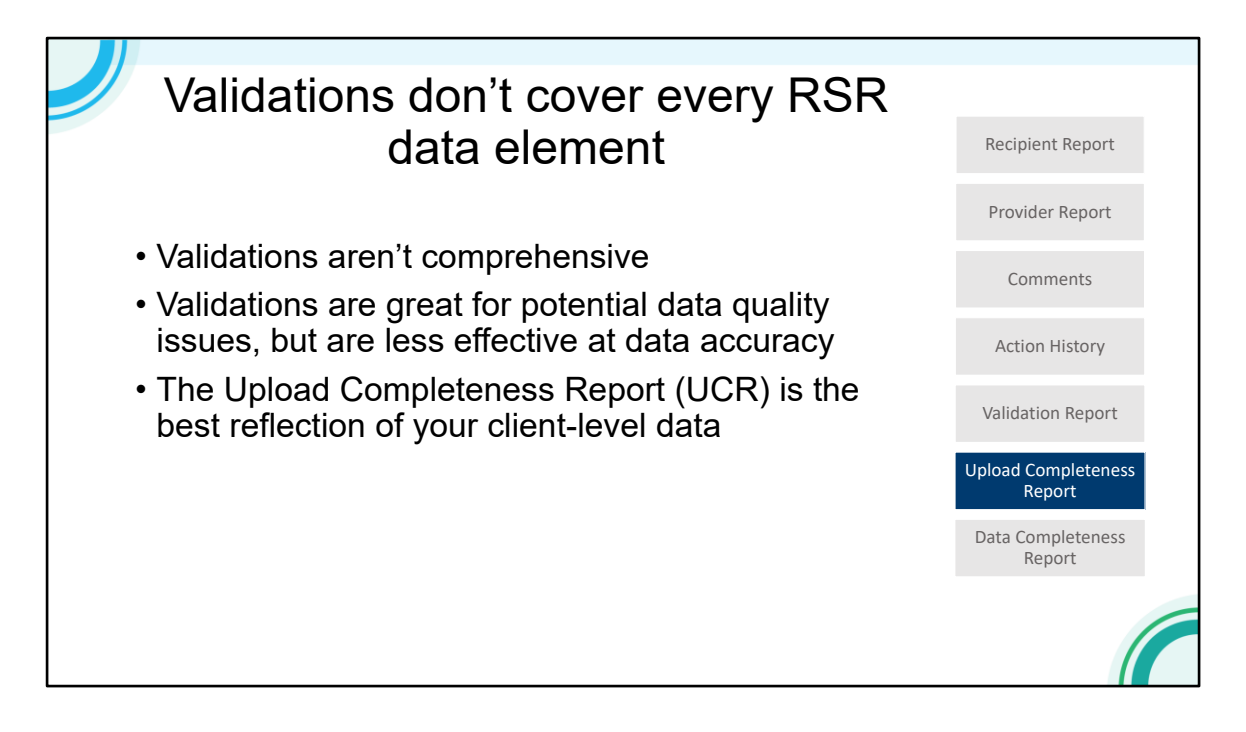

However, validations are necessary but not sufficient to check the quality of your data!

Not every data element has an associated validation message. Validations also highlight data completeness issues, but aren't as good at identifying inaccurate data. For that purpose, the Upload Completeness Report is your best resource.

| NAVIGATION «                                                                          | RSR Provider Report                             |                  |                    |                        |      | Your | session will      | expire in: 27: | Unload Completeness         |
|---------------------------------------------------------------------------------------|-------------------------------------------------|------------------|--------------------|------------------------|------|------|-------------------|----------------|-----------------------------|
| Inbox 🔺                                                                               | Neighborhood Healt                              | th Center        |                    |                        |      |      |                   |                | Report. Part 1              |
| <ul> <li>Recipient Report</li> <li>Provider Report</li> <li>Check your XML</li> </ul> | Report ID: 70341<br>Report Period: 2020 Annual  | Recipient Report |                    |                        |      |      |                   |                |                             |
| Provider Report<br>Navigation                                                         | Access Mode: ReadWrite                          | Provider Report  |                    |                        |      |      |                   |                |                             |
| General Information  Program Information  Service Information  HC&T Information       | General Information<br>Organization Details Upd | ate<br>856974235 |                    |                        |      |      |                   |                | Comments                    |
| Clients by ZIP Code Import Client-level Data                                          | DUNS:<br>Mailing Address:                       |                  | Action History     |                        |      |      |                   |                |                             |
| Provider Report Actions Validate Submit                                               | Organization Contacts                           |                  |                    |                        |      |      |                   |                | Validation Report           |
| Submit / Accept                                                                       | Name                                            | Title            | Phone<br>Number    | Email                  |      | FAX  | Is Primary<br>POC | Actions        | Lipload Completeness        |
| Print<br>Clear Clients                                                                | AJ Jones                                        | TA Specialist    | (888) 640-<br>9356 | data.ta@caigle<br>.org | obal |      | Yes               | Edit<br>Delete | Report                      |
| Return for Changes                                                                    |                                                 |                  |                    |                        |      |      |                   |                | Data Completeness<br>Report |
| Provider Report - Reports                                                             |                                                 |                  |                    |                        |      |      |                   | Add Contact    |                             |
| Report<br>Action History                                                              | Provider Profile Informat                       | ion Update       |                    |                        |      |      |                   |                | DISQ                        |

From inside the Provider Report, you'll generate this by clicking "Upload Completeness Report" in the left-hand navigation panel.

|                                                                              |            |               |                | Upload Com<br>Report, |
|------------------------------------------------------------------------------|------------|---------------|----------------|-----------------------|
|                                                                              |            |               |                | Recipient F           |
| 2020 Annual RSR Upload Comp<br>Organization Name: Neighborhood Health Center | leteness F | Report<br>Rej | oort ID: 70341 | Provider R            |
| Organization Data: Neighborhood Health Center                                |            |               |                | Comme                 |
| Summary Data                                                                 |            |               |                |                       |
| Population                                                                   | N          | %             |                | Action H              |
| Total clients submitted                                                      | 149        | 100.0%        |                |                       |
| Clients with at least one service of any kind                                | 50         | 33.6%         |                |                       |
| Clients with at least one Core Medical Service                               | 50         | 33.6%         |                | Validation            |
| Clients with at least one OAHS, MCM, CM, or Housing Service                  | 50         | 33.6%         |                |                       |
| THE ROUTE CHERRY AND A LEAST ONE OVER OPENING                                | 50         | 33.0 %        |                | Upload Comp<br>Repo   |
|                                                                              |            |               |                | Data Comp<br>Repo     |
|                                                                              |            |               |                | DIS                   |

The UCR starts with a summary of the services that your clients received. If you've done an RSR before, you'll remember that the services become the denominators for what data you're required to report. Here, I can see that I had a big drop off between my total clients and those with a service – this is definitely something I would want to fix before my final submission.

|                                                                                     |    |       | Upload (<br>Rep |
|-------------------------------------------------------------------------------------|----|-------|-----------------|
| Vital Status (Item 2)<br>Denominator: Clients with OAHS_MCM_or CM services (N = 50) |    |       | Recipi          |
| Response Category                                                                   | N  | %     | Provid          |
| Deceased                                                                            | 25 | 50.0% |                 |
| Alive                                                                               | 25 | 50.0% |                 |
| Unknown                                                                             | 0  | 0.0%  | Cor             |
| Missing/Out of range                                                                | 0  | 0.0%  |                 |
| Denominator: Clients with any service (N = 50)<br>Response Category                 | N  | %     | Actio           |
| 1960 and before                                                                     | 10 | 20.0% |                 |
| 1961-1970                                                                           | 10 | 20.0% | Validat         |
| 1971-1980                                                                           | 10 | 20.0% |                 |
| 1981-1990                                                                           | 10 | 20.0% |                 |
| 1991-2000                                                                           | 10 | 20.0% | Upload C        |
| 2001-2010                                                                           | 0  | 0.0%  | ГВ              |
| 2011-2020                                                                           | 0  | 0.0%  | Duly C          |
| Missing/Out of range                                                                | 0  | 0.0%  | Data Co         |
|                                                                                     |    |       |                 |

The UCR then goes through every single data element reported on the RSR and gives you a break down of the data uploaded. Here we can see the first two elements, Vital Status and Birth Year. Both of these elements have 100% completeness, but if I look a little closer, I'll notice that half of my clients were deceased, and none were under 20 years old. If this doesn't accurately reflect my program, I won't get a validation message, but my data are not an accurate representation of my clients. These are issues to correct before submission.

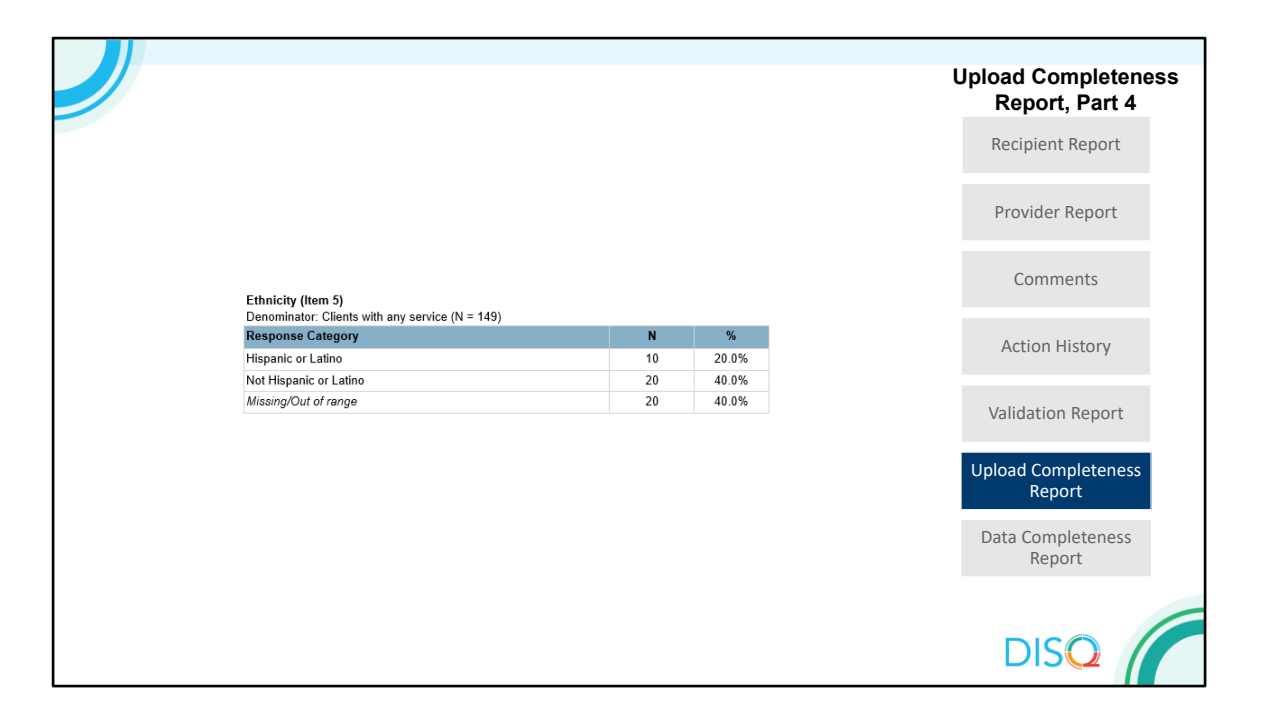

The last line of these tables, missing/out of range, show elements where you do have missing data. Here, I'm missing Ethnicity for 40% of my clients, which I would want to try to update if possible before submission.

| NAVIGATION «                                                                          | RSR Recipient Report                                                                |                                                                                                    | Your session will expire in: 23:54                                                 |                             |
|---------------------------------------------------------------------------------------|-------------------------------------------------------------------------------------|----------------------------------------------------------------------------------------------------|------------------------------------------------------------------------------------|-----------------------------|
| Inbox 🔺                                                                               | <ul> <li>H12HA12345: Data Integration</li> </ul>                                    | Upload Completeness                                                                                                    |                                                                                    |                             |
| <ul> <li>Recipient Report</li> <li>Provider Report</li> <li>Check your XML</li> </ul> | Report ID: 123456<br>Report Period: 2020 Annual                                     | Status: Certified<br>Last Modified Date: 2/4/2021 9:4                                                                                 | Due Date: 3/29/2021 6:00:00 PM<br>17:58 AM Last Modified By: data.ta@calglobal.org | Report, Part 5              |
| Recipient Report                                                                      | Access mode. Readonly                                                               | DON3. 123430703                                                                                                    | Locked by, None                                                                    | Recipient Report            |
| Navigation                                                                            | General Information                                                                 |                                                                                                    |                                                                                    |                             |
| General Information Program Information                                               | The data shown below are pre-populate<br>accurate. A field with an asterisk * befor | EHBs). Please verify that the information shown below is<br>se information in the RSR Recipient Report does not<br>in the EHR as well | Provider Report                                                                    |                             |
| Recipient Report Actions                                                              | upuate your information in the Eribs. It                                            | a must revise your agency's miormation                                                                                                | II UIE ERDS as Well.                                                               |                             |
| Validate                                                                              | 1. Official Mailing Address:                                                        | 235 Montagmery St                                                                                                    |                                                                                    | Comments                    |
| Request<br>Decertification Release Lock                                               | * b. City:                                                                          | San Francisco                                                                                                    |                                                                                    | Action History              |
| Print<br>Accept                                                                       | *c. State:                                                                          | CA ~                                                                                                    |                                                                                    |                             |
| Recipient Report -<br>Reports                                                         | * d. Zip Code:                                                                      | 94110                                                                                                    |                                                                                    | Validation Report           |
| Data Completeness<br>Report - By Provider                                             | 2. Organization Identification:                                                     |                                                                                                    |                                                                                    | Upload Completeness         |
| Data Completeness<br>Report - By Data Element                                         | * a. EIN:                                                                           | 123456789                                                                                                    |                                                                                    | Report                      |
| Manage Contracts                                                                      | * b. DUNS:                                                                          | 987654321                                                                                                    |                                                                                    | Data Completeness<br>Report |
| Search Contracts                                                                      | 3. Contact information of person                                                    | responsible for this submission:                                                                                                    |                                                                                    | Report                      |
| Search 🔺                                                                              |                                                                                     |                                                                                                    |                                                                                    |                             |
| Recipient Reports Provider Reports                                                    | * a. Name:                                                                          | AJ Jones                                                                                                    |                                                                                    |                             |
| Check your XML<br>Reports                                                             | * b. Title:                                                                         | TA Specialist                                                                                                    |                                                                                    | DISQ                        |

In addition to what I just reviewed, I want to highlight one other report in the system. Recipients have access to the Data Completeness Report across all of their funded providers. The report can be generated in any of the seven different formats as well, and you may either look at each provider individually, or look at each data element across your providers.

We recommend that recipients use the Upload Completeness Report when possible, because it gives you more detailed information and is better at identifying missing/unknown data for specific data elements. However, the Data Completeness Report is a great resource for recipients that want to look at all of their provider's data in one place.

Recipients can run the data completeness report by provider, but it will only show you the data that is tied to your providers that have actually uploaded their client level data at that time. So, if you review the data completeness report before your providers have submitted their report, the information is subject to change. So, for example, if you fund four providers and only two of them have uploaded their client level data, you will only be able to see the data completeness for the two providers that uploaded the client level data. If you generate the data completeness report by data element, the totals will not include any provider's data that was not uploaded yet. But, since your providers may upload and clear data multiple times before they submit their RSR, be aware that the reports can change until they are in submitted status.

To generate the Data Completeness Report in either format, access your Recipient Report and use the left hand navigation menu.

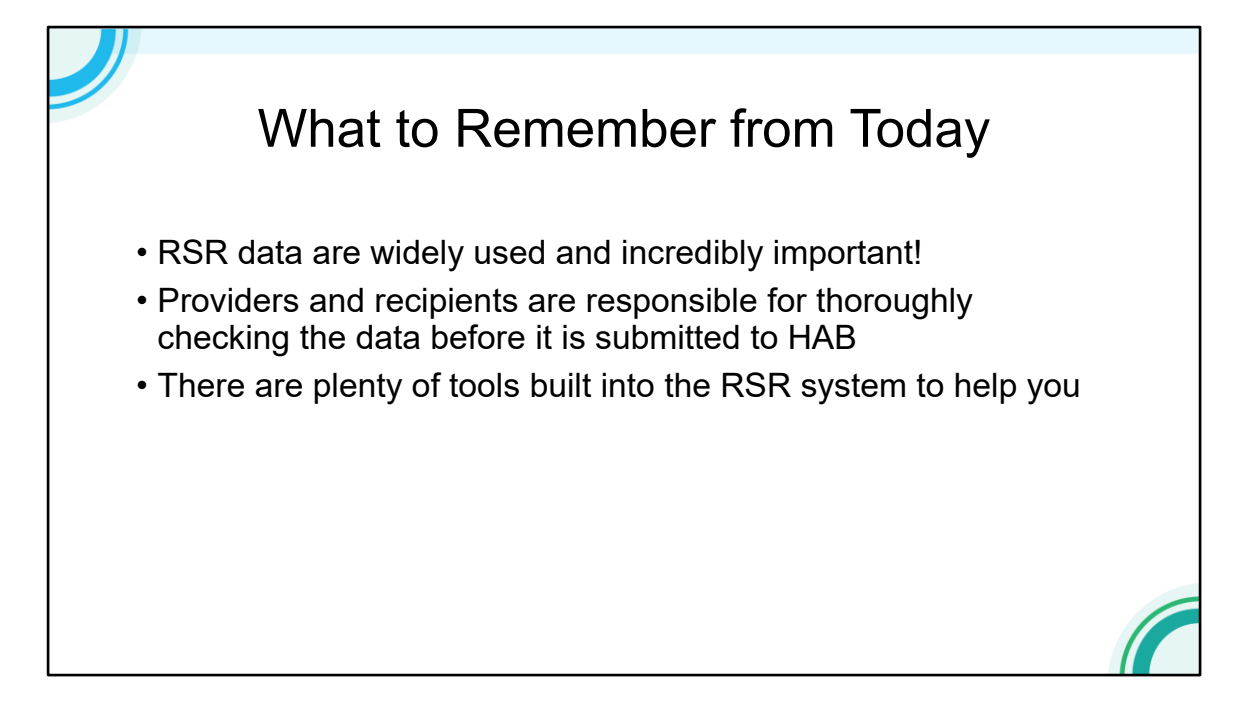

I know we covered a lot of information today, so I just want to remind you of some key takeaways from this webinar.

RSR data are very important and are used for a lot of purposes, so it's essential to take the time to make sure you're submitting high quality data to HAB. As a RWHAP recipients and/or provider, it's your responsibility to ensure the RSR data are as good as possible. HAB has invested heavily in helping you submit good data, and there are a ton of good tools available to you in the RSR system to review your data before submission.

## DISQ

## **TA Resources**

- The DISQ Team:
  - Data.TA@caiglobal.org
  - Sign up for the DISQ listserv
  - Submit a DISQ TA request
- Ryan White HIV/AIDS Program
   Data Support:
  - <u>RyanWhiteDataSupport@wrma.com</u>
  - 888-640-9356

- EHBs Customer Support Center:
  - 877-464-4772
  - Submit an EHBs TA Request
- CAREWare Help Desk:
  - <u>cwhelp@jprog.com</u>
  - 877-294-3571
  - Join the CAREWare listserv

The are plenty of resources available to you in completing your RSR.

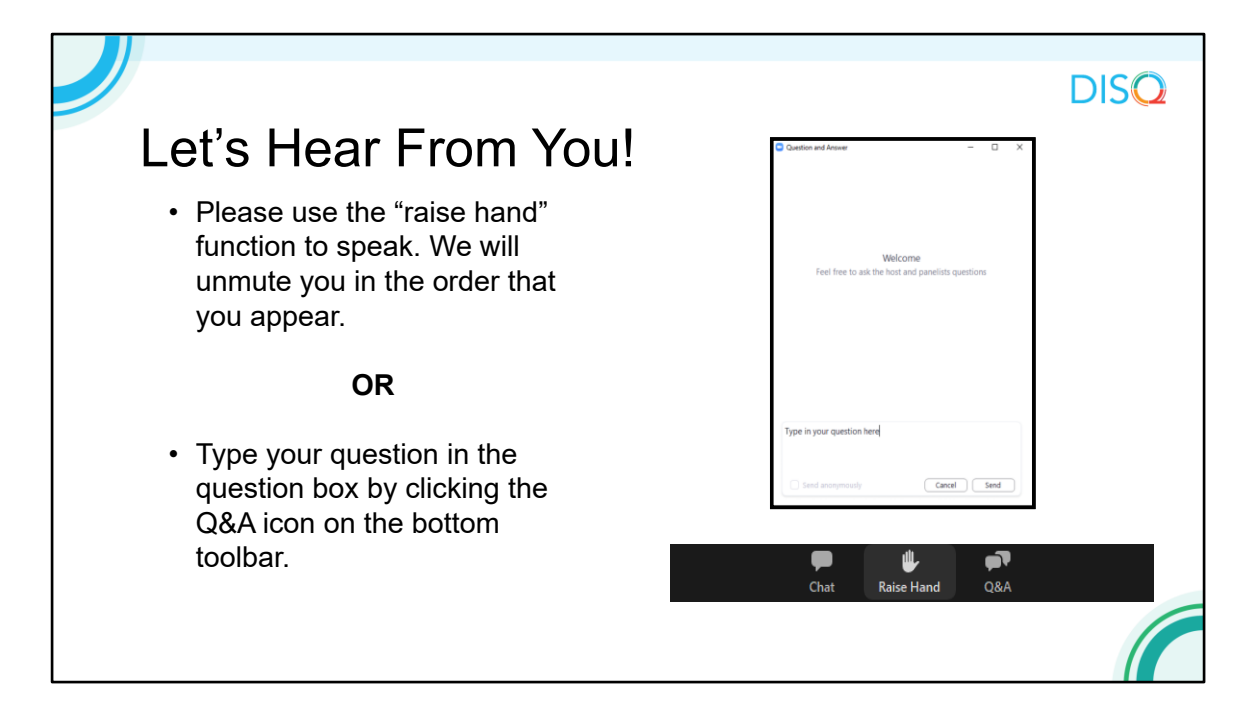

And now to your questions – but first, I would like to remind you that a brief evaluation will appear on your screen as you exit, to help us understand how we did and what other information you would have liked included on this webcast. We appreciate your feedback very much, and use this information to plan future webcasts. My DISQ colleague Isia is going to put a link out in the chat feature if you would prefer to access the evaluation right now. We'll also send a final reminder via email shortly after the webinar

As a reminder, you can send us questions using the "Question" function on your control panel on the right hand side of the screen. You can also ask questions directly "live." You can do this by clicking the raise hand button (on your control panel). If you are using a headset with a microphone, Isia will conference you in; or, you can click the telephone button and you will see a dial in number and code. We hope you consider asking questions "live" because we really like hearing voices other than our own.

We do want to get all of your questions answered, and we do not usually run over an hour. If you have submitted your question in the question box and we cannot respond to your question today, we will contact you to follow up. We often need to explore your question in order to give you the most appropriate answer.